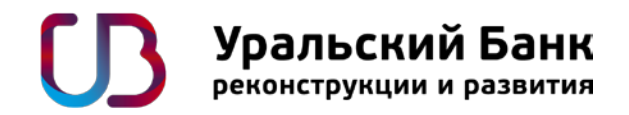

## Учебник «Банк-Клиент»

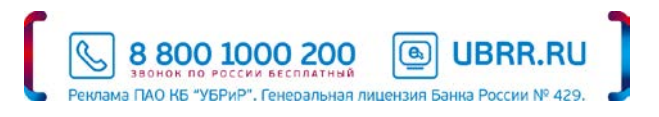

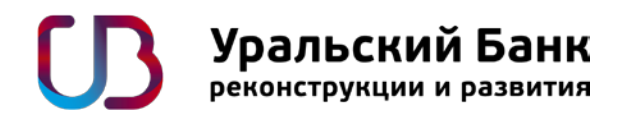

## Содержание

| Технические требования                                     | 3                                                                                                    |
|------------------------------------------------------------|----------------------------------------------------------------------------------------------------|
| Инструкция пользователя ПО «Admin-PKI»                     | 4                                                                                                    |
| Установка программы Admin-PKI для генерации ключей ЭП      | 4                                                                                                    |
| Инструкция по установке АРМ «Клиент» системы «Банк-Клиент» | 11                                                                                                    |
| Инструкция по настройке АРМ «Клиент» системы «Банк-Клиент» | 11                                                                                                    |
| Очереди документов                                         | 19                                                                                                    |
| Подготовка платежного поручения                            | 23                                                                                                    |
| Отзыв платежного поручения                                 | 28                                                                                                    |
| Подготовка кассовой заявки                                 | 30                                                                                                    |
| Отзыв кассовой заявки                                      | 31                                                                                                    |
| Подготовка выписки                                         | 32                                                                                                    |
| Обмен данными с внешними источниками                       | 33                                                                                                    |
|                                                            | Технические требования<br>Инструкция пользователя ПО «Admin-PKI»<br>Установка программы Admin-PKI для генерации ключей ЭП<br>Инструкция по установке APM «Клиент» системы «Банк-Клиент»<br>Инструкция по настройке APM «Клиент» системы «Банк-Клиент»<br>Очереди документов<br>Подготовка платежного поручения<br>Отзыв платежного поручения<br>Подготовка кассовой заявки<br>Отзыв кассовой заявки<br>Подготовка выписки<br>Обмен данными с внешними источниками |

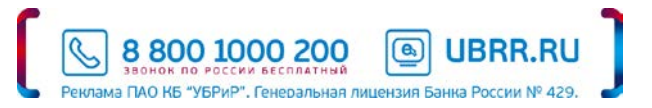

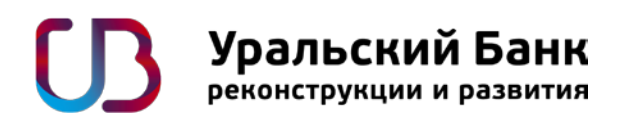

## 1. Технические требования

Для обеспечения нормального функционирования системы «Банк-Клиент» технические средства должны удовлетворять следующим требованиям:

- 1. Процессор не ниже Intel Pentium 150;
- 2. ОЗУ не менее 64 МВ;
- 3. FDD-3,5' (в случае хранения ключей на дискете);
- 4. Наличие USB-порта (в случае хранения ключей на USB-накопителе);
- 5. Привод CD-ROM;
- 6. Свободное дисковое пространство не менее 30 Мб;
- 7. Модем, имеющий в своей поставке корректный драйвер для Windows (для коммутируемого соединения);
- 8. Операционная система MS Windows 9x, MS Windows NT 4xx, MS Windows 2000 Professional;
- 9. Телефонная линия связи, обеспечивающая дозвон до банка или прямой доступ в Интернет;
- 10. Принтер с драйверами для Windows;
- 11. Антивирусная защита и регулярное обновление антивирусных баз.

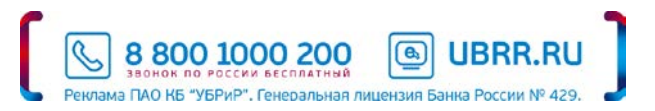

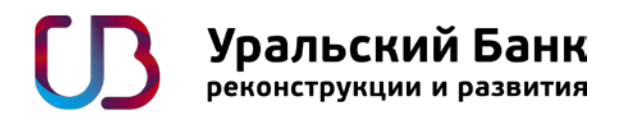

## 2. Инструкция пользователя ПО «Admin-PKI»

#### 2.1. Установка программы Admin-PKI для генерации ключей ЭП

<u>Перед началом генерации ключей ЭЦП необходимо убедиться в том, что с компьютера,</u> на котором будет проводиться процедура генерации ключей ЭП, имеется:

– доступ в сеть интернет для передачи запроса на сертификат в удостоверяющий центр банка и для приема сертификата из удостоверяющего центра банка;

– доступ к принтеру для печати полученного из удостоверяющего центра банка сертификата.

**2.1.1.**Скопировать файл admin-pki.exe с находящегося в дистрибутивном комплекте компакт-диска на жесткий диск компьютера (Рис. 1);

| 🗁 С:\Банк-Клиент                                                          |          |
|---------------------------------------------------------------------------|----------|
| Файл Правка <u>В</u> ид <u>И</u> збранное С <u>е</u> рвис <u>С</u> правка | <b>1</b> |
| 🕞 Назад 👻 🕤 - 🏂 🔎 Поиск 🌔 Папки 🕼                                         | 🕉 ဳ      |
| Адрес: 🛅 С:\Банк-Клиент 💽 🔁                                               | Переход  |
| admin-pki.exe                                                             |          |
|                                                                           |          |
|                                                                           |          |
|                                                                           |          |
|                                                                           |          |
|                                                                           |          |
|                                                                           |          |

Рис. 1

**2.1.2.**Извлечь дистрибутив Admin-PKI из самораспаковывающегося архива admin-pki.exe (Рис. 2);

| 🛜 Самораспаковы | вающийся архив WinRAR                                                                                                    |    |
|-----------------|----------------------------------------------------------------------------------------------------|----|
|                 | <ul> <li>Нажмите кнопку Извлечь, чтобы начать извлечение.</li> <li>Кнопка Обзор позволяет выбрать папку назначения в дереве папок. Имя папки также можно ввести вручную.</li> <li>Если папки назначения не существует, то она будет создана до начала процесса извлечения.</li> </ul> | •  |
|                 | Папка назначения:<br>С:Манк-Клиентбак<br>Ход извлечения:<br>Извлечь                                                                                                    | ор |

Рис. 2

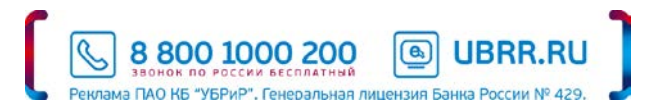

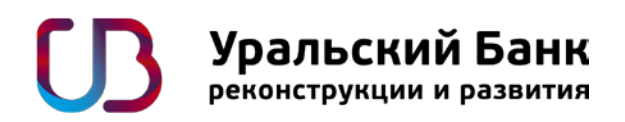

2.1.3.Запустить ПО «Admin-PKI» с помощью файла Admin-PKI.EXE (Рис. 3).

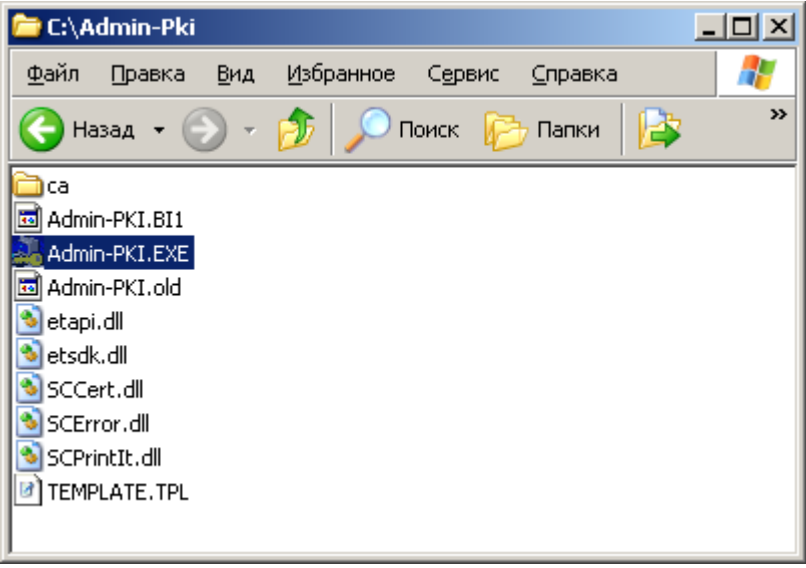

Рис. 3

2.1.4. При появлении сообщения о загрузке конфигурации нажать кнопку «ОК» (Рис. 4);

| Admin-Pl | a 🔀                                                            |
|----------|----------------------------------------------------------------|
| (j)      | Конфигурация загружена из файла:<br>C:\admin-pki\Admin-PKI.INI |
|          | ОК                                                             |

Рис. 4

#### 2.1.5.Генерация ключей ЭП

2.1.5.1.Выбрать пункт «Формирование» → «Генерация ключей» (Рис. 5);

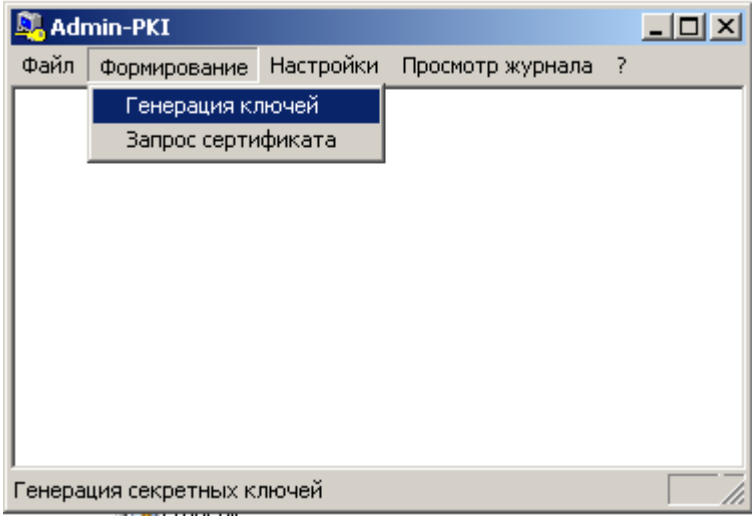

Рис. 5

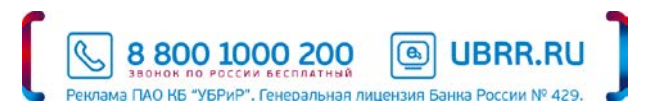

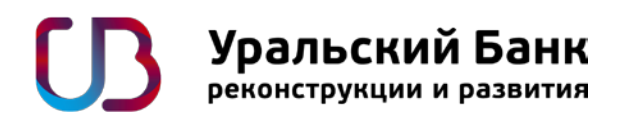

**2.1.5.2.**В появившемся окне «Режим генерации секретного ключа» указать каталог ключевого носителя и нажать кнопку «ОК» (Рис. 6);

| Режим генерации секретного ключа          | × |  |
|-------------------------------------------|---|--|
| Ключи в формате СКЗИ КРИПТО-КОМ 3.2       |   |  |
| Алгоритм генерации ключей                 |   |  |
| ГОСТ Р 34.10-2001 🔽 Длина ключа (бит) 256 |   |  |
| 🔽 Шифровать на пароле                     |   |  |
| Ключевой носитель                         |   |  |
| Каталог ключевого носителя                |   |  |
| С:\Банк-Клиент\keys 💽 Секретный ключ      |   |  |
| Файл секретного ключа                     |   |  |
| • Первичная генерация секретного ключа    |   |  |
| ОК Отмена Справка                         |   |  |

Рис. 6

#### 2.1.5.3.В появившемся окне на вопрос о создании каталога ответить«Да»(Рис.7)

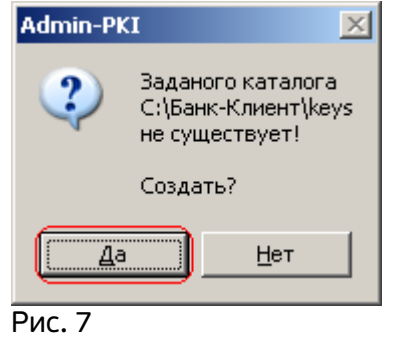

**2.1.5.4.** Перемещать указатель в границах окна «Инициализация датчика случайных чисел» до полного заполнения шкалы (Рис. 8);

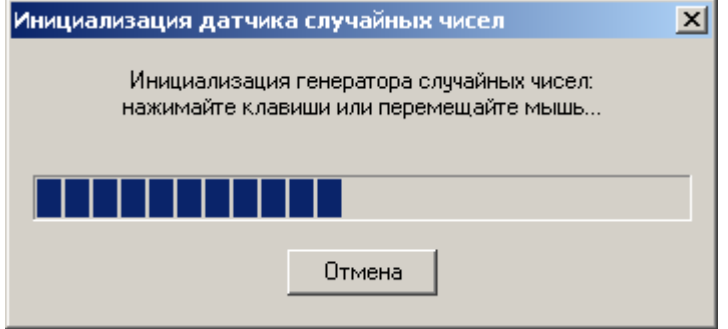

Рис. 8

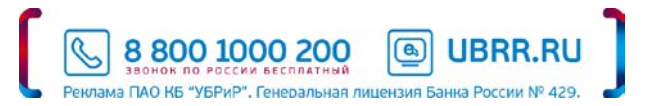

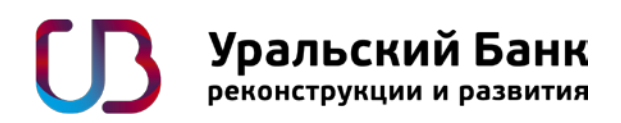

#### 2.1.5.5.Ввести пароль для шифрования ключа и нажать кнопку «ОК» (Рис. 9);

| Пароль для шифрования ключа 🛛 📔                                              | Ľ× |  |
|------------------------------------------------------------------------------|----|--|
| Введите пароль для шифрования ключа<br>С:\Банк-Клиент\keys\keys\00000001.key |    |  |
| Пароль (не менее 6 символов)                                                 |    |  |
| Подтверждение пароля                                                         | _  |  |
| *****                                                                        |    |  |
| ОК Отмена Справка                                                            |    |  |

Рис. 9

#### 2.1.5.6.Указать ВСЕ запрашиваемые параметры (Рис. 10);

| 🔽 Ключи в формате СКЗИ                                                                                                |  |  |
|----------------------------------------------------------------------------------------------------|--|--|
| 🕞 Каталог ключевого носителя с ключом для формирования запроса 🚽                                                      |  |  |
| С:\Банк-Клиент\keys                                                                                                   |  |  |
| Файл запроса                                                                                                    |  |  |
| С:\Банк-Клиент\keys\request.pem                                                                                       |  |  |
| Тип запроса<br>Самоподписанный                                                                                        |  |  |
|                                                                                                    |  |  |
| Страна ВЦ (ВЦ для России) Поиск                                                                                       |  |  |
| Область(респ.,край) Свердловская                                                                                      |  |  |
| Город Екатеринбург                                                                                                    |  |  |
|                                                                                                    |  |  |
| Не заполнять                                                                                                    |  |  |
| Не заполнять                                                                                                    |  |  |
| Не заполнять<br>Не заполнять<br>Не заполнять                                                                          |  |  |
| Не заполнять<br>Не заполнять<br>Не заполнять<br>Фамилия Имя Отчество Соколов Сергей Сергеевич                         |  |  |
| Не заполнять<br>Не заполнять<br>Не заполнять<br>Фамилия Имя Отчество Соколов Сергей Сергеевич<br>E-mail sokolov@e1.ru |  |  |

Рис. 10

**2.1.5.7.**После заполнения необходимо внимательно проверить предоставляемую информацию и нажать кнопку «OK»;

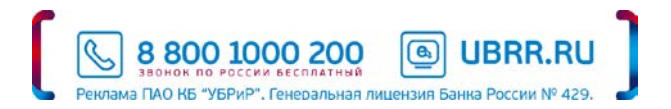

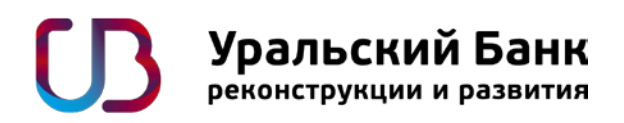

#### 2.1.5.8.Ввести пароль и нажать кнопку «ОК» (Рис. 11);

| Пароль для дешифрования ключа 🔗 🗙                       |  |  |
|---------------------------------------------------------|--|--|
| Секретный ключ зашифрован на пароле. Введите<br>пароль. |  |  |
| С:\Банк-Клиент\keys\keys\00000001.key                   |  |  |
| *****                                                   |  |  |
| ОК Отмена Справка                                       |  |  |
| Рис. 11                                                 |  |  |

# **2.1.5.9.**Процедура создания секретного ключа и запроса на сертификат на этом завершена. Файл запроса на сертификат (request.pem) расположен в каталоге, указанном в пункте 6. Необходимо нажать «ОК» для продолжения (Рис. 12).

| Admin-P  | x X                                                                                                    |
|----------|----------------------------------------------------------------------------------------------------|
| Admin-Pi | <ul> <li>Процедура генерации ключей СКЗИ и запроса успешно завершена!</li> <li>Каталог ключевого носителя:<br/>С:\Банк-Клиент\keys</li> <li>Файл запроса на сертификат:<br/>C:\Банк-Клиент\keys\request.pem</li> <li>Файл запроса необходимо передать на сертификацию.<br/>Работа с новым секретным ключом будет возможна только после получения сертификата.</li> </ul> |
|          |                                                                                                    |

Рис. 12

**2.1.5.10.**Утвердительно ответить на предложение передать запрос на сертификат через WEB-интерфейс (Рис. 13);

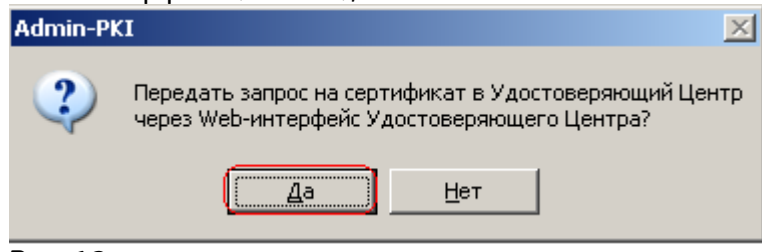

Рис. 13

**2.1.5.11.**Передать запрос на сертификат в удостоверяющий центр через WEB-интерфейс по адресу <u>https://telebank.ubrr.ru/</u>, для этого:

– в поле «Передать файл запроса» указать путь к файлу запроса, созданному ранее, нажав кнопку «Обзор»;

нажать кнопку «Передать»;

При успешном прохождении запросом на сертификат всех проверок появится сообщение о принятии запроса в обработку. В противном случае необходимо повторно создать запрос на сертификат, выбрав пункт «Формирование» → «Запрос сертификата» программы Admin-PKI;

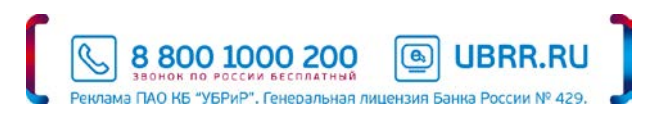

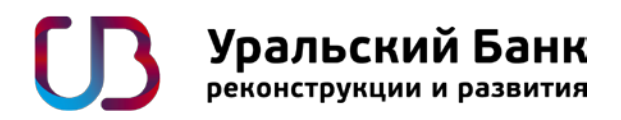

**2.1.5.12.**После получения на указанный на шаге 6 е-mail письма от удостоверяющего центра банка с уведомлением о выпуске сертификата, необходимо принять сертификат через WEB-интерфейс по адресу <u>https://telebank.ubrr.ru/</u>, для этого:

– в поле «Получить сертификат» указать путь к файлу запроса, который был создан ранее, нажав кнопку «Обзор»;

- нажать кнопку «Получить»;
- сохранить файл сертификата в папку с ключом.

**2.1.5.13.**Скопировать папку «са» из каталога программы Admin-PKI в каталог для хранения ключа (Рис. 14).

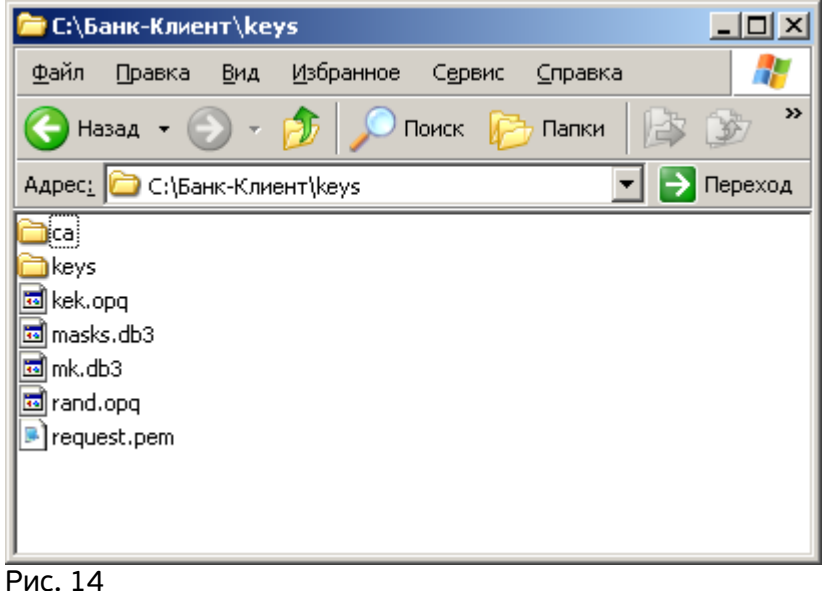

2.1.5.14. Распечатать сертификат открытого ключа ЭЦП, для этого:

 выбрать пункт «Файл» → «Просмотр и печать» → «Сертификата» программы «Admin-PKI» (Рис. 15);

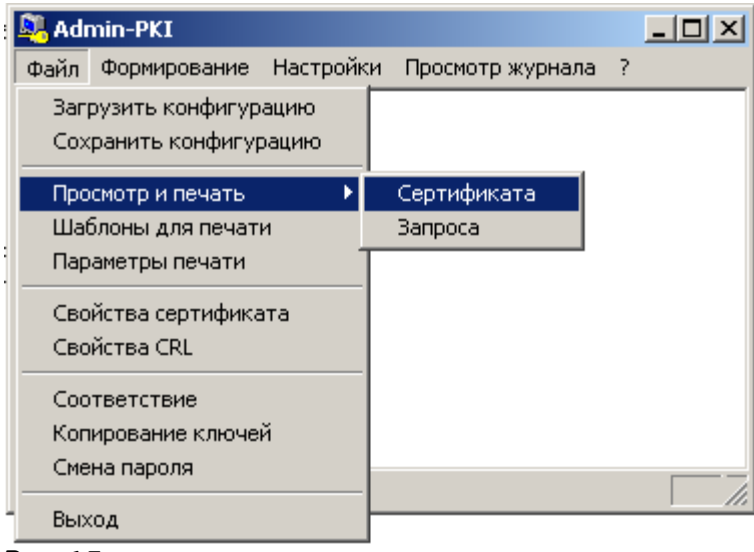

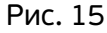

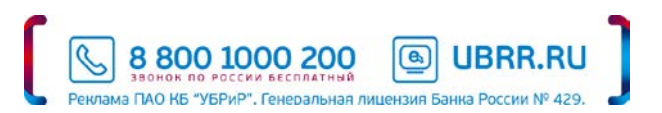

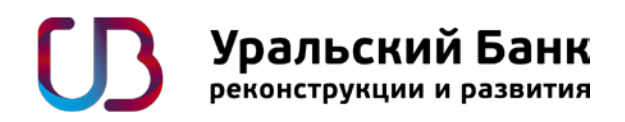

указать файл сертификата (Рис. 16);

| Открыть             |                                             | ? ×             |
|---------------------|---------------------------------------------|-----------------|
| Папка: 🗀            | keys 💌 🗲 🔁                                  | -111 *          |
| Ca                  |                                             |                 |
| keys<br>certb32.ce  | m                                           |                 |
|                     |                                             |                 |
|                     |                                             |                 |
| <u>И</u> мя файла:  | certb32.cer                                 | <u>О</u> ткрыть |
| <u>Т</u> ип файлов: | Запросы на сертификат (*.pem; *.der; *.ce 💌 | Отмена          |

Рис. 16

– утвердительно ответить на предложение использования шаблона для просмотра и печати сертификата (Рис. 17);

| Admin-P | (I                  |              | ×           |
|---------|---------------------|--------------|-------------|
| ?       | Использовать шаблон | для просмотр | а и печати? |
|         | <u></u> а           | <u>Н</u> ет  |             |

#### Рис. 17

– распечатать сертификат в двух экземплярах и передать вместе с заявкой в банк.

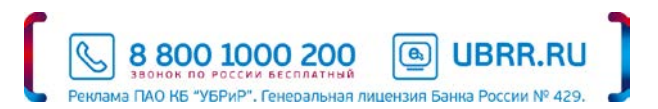

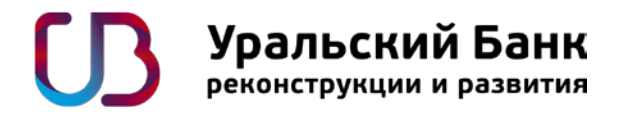

#### 2.2. Инструкция по установке АРМ «Клиент» системы «Банк-Клиент»

**2.2.1.**Скопировать файл setup.exe с компакт-диска, находящегося в дистрибутивном комплекте, на жесткий диск компьютера;

**2.2.2.**Запустить программу установки setup.exe и следовать рекомендациям мастера установки программы «Банк-Клиент»;

2.2.3.После завершения установки программного обеспечения на Ваш компьютер, в меню «Пуск» → «Программы» появится папка «Банк-Клиент Инверсия «ПАО КБ УБРиР» с ярлыком для запуска программы («Банк-Клиент Инверсия ПАО КБ УБРиР») и справочной информацией (Рис. 18).

| 📷 Банк-Клиент Инверсия ОАО УБРиР | 👷 Банк-Клиент Инверсия ОАО УБРиР                  |
|----------------------------------|---------------------------------------------------|
|                                  | 🔂 Деинсталлировать Банк-Клиент                    |
|                                  | 🕘 Депозиты                                        |
|                                  | 🕘 Инструкция On-line                              |
|                                  | 📆 Инструкция по работе с программой               |
|                                  | 🕘 Новости банка                                   |
|                                  | 🕘 Расчет лимита кассы                             |
|                                  | 🕘 Тарифы банка по расчетно-кассовому обслуживанию |
|                                  | 🙆 Техподдержка системы                            |

Рис. 18

#### 2.3. Инструкция по настройке АРМ «Клиент» системы «Банк-Клиент»

#### 2.3.1.Указать учетное имя в системы «Банк-Клиент», для этого:

- выбрать пункт «Установки» → «Общие настройки», переместиться на вкладку «Клиент»;
- вписать в поле «Login» учетное имя, полученное вместе с дистрибутивным комплектом;

– при наличии одной группы подписи установить «флажок» в поле «Использовать одну подпись для исходящих» и нажать кнопку «Сохранить» и перезапустить программу (Рис. 19).

| Общие настройки                                                                                                    | × |
|----------------------------------------------------------------------------------------------------|---|
| Интерфейс Клиент Опциональные компоненты Напоминания                                                                                                    |   |
| Login [fj8emj8f Пароль<br>Каталог для отправки документов<br>SEND\<br>Каталог для приема документов<br>RECEIVE\<br>Шифрация Message Pro/R (ЗАО "Сигнал-Ком") 💌 |   |
| Сохранить Отменить                                                                                                    |   |
| Рис. 19                                                                                                    |   |

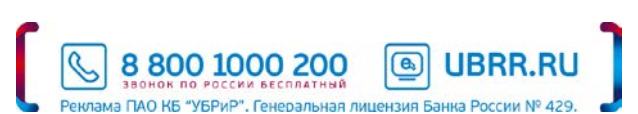

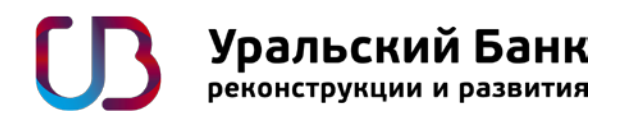

#### 2.3.2.Зарегистрировать подписи, для этого:

- выбрать пункт «Установки» → «Настройки криптографии»;
- нажать кнопку «Регистрация подписи» (Рис. 20);

| Настроики криптографии |                                                  | Ň    |
|------------------------|--------------------------------------------------|------|
|                        | 🗆 Сертификаты банка                              |      |
| (SC)                   | Karanor mespro\bank\                             |      |
|                        | Текущий сертификат mproserver1.pem 🐥 🕼           | > 🎒  |
| Подписи                | – Каталог сертификатов пользователя              |      |
|                        |                                                  |      |
|                        | Текущий сертификат                               |      |
|                        | Файл сертификата: 🗁 🍦                            | 3 BÍ |
|                        | Параметры                                        |      |
|                        | Полное имя                                       |      |
|                        | Должность                                        |      |
|                        | Начало периода действия (по Московскому времени) |      |
| Тип                    | Конец периода действия (по                       |      |
| • 1-я подписы          | московскому времени)                             |      |
| 🔿 2-я подпись          | Каталог ключевого носителя                       |      |
| С Подпись оператора    |                                                  |      |
| Регистрация подписи    | Резервное копирование Просмотр сертификата СА    | 7    |
| Удаление подписи       | Смена пароля подписи                             | 1    |
|                        | Отменить                                         | 1    |
|                        |                                                  | -    |

#### Рис. 20

 вписать имя владельца ключа, пароль (Фамилия Имя Отчество владельца ключа ЭЦП и пароль должны быть такими же, как и при генерации запроса на сертификат) и нажать кнопку «Ввод» (Рис. 21);

| ſ | Іараметры ключ  | a                        | × |
|---|-----------------|--------------------------|---|
| I | Имя владельца   | Соколов Сергей Сергеевич |   |
|   |                 |                          |   |
|   | Новый пароль    | *****                    |   |
|   | Пароль повторно | *****                    |   |
| ľ | ſ               | Page Others              |   |
|   | <u> </u>        | отмена                   |   |

Рис. 21

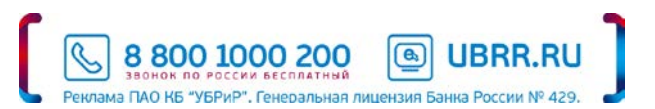

- 1

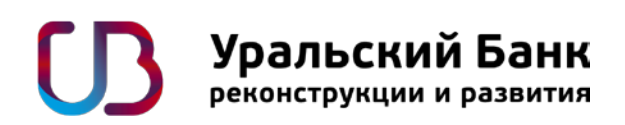

указать пути к каталогам ключа и сертификата и нажать кнопку «Выбор» (Рис. 22);

| Выбор директории ключей    | ×                    |
|----------------------------|----------------------|
| Вид хранилища ключей       |                      |
| О Дискета                  |                      |
| • Каталог на жестком диске | (C:\Банк-Клиент\keys |
| 🔿 Aladdin EToken           | 0001                 |
| O Rutoken                  | 0001                 |
| Каталог сертификатов       | С:\Банк-Клиент\keys  |
| Выбор                      | Отмена               |

Рис. 22

указать группу подписи в поле «Тип» и нажать кнопку «Запомнить».

При наличии нескольких подписей, например, одна первая и одна вторая, аналогичные действия повторить для каждой подписи (ключа).

При необходимости можно изменить место хранения ключа и сертификата, для этого:

- выбрать пункт «Установки» → «Настройки криптографии» (Рис. 20);
- нажать кнопку «Резервное копирование»;

– в появившемся окне «Выбор директории резервных ключей» указать каталог для хранения копии и нажать кнопку «Выбор» (Рис. 23);

| Выбор директории резервны  | х ключей              | ×   |
|----------------------------|-----------------------|-----|
| Вид хранилища ключей       |                       |     |
| 🔿 Дискета                  |                       |     |
| • Каталог на жестком диске | C:\Банк-Клиент\keys.b | (Z) |
| 🔿 Aladdin EToken           | 0001                  |     |
| O Rutoken                  | 0001                  |     |
|                            |                       |     |
|                            |                       |     |
| Выбор                      | Отмена                |     |

Рис. 23

при успешном копировании ключей будет получено соответствующее сообщение (Рис.
 24);

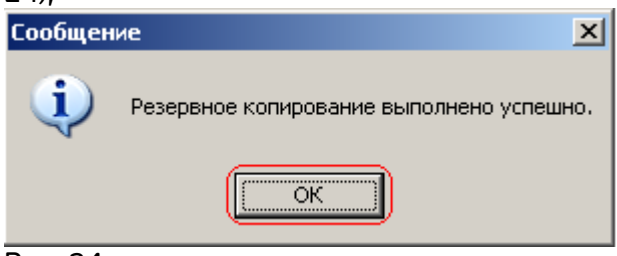

Рис. 24

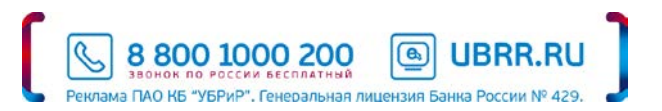

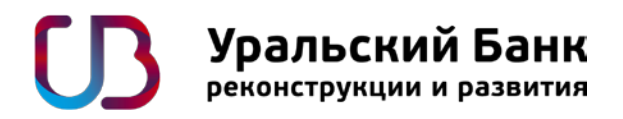

нажать кнопку «ОК».

Изменить путь к каталогу ключа и сертификата можно в момент подписания документа, для этого:

– в окне «Подписывание» нажать кнопку «Синяя стрелка» (Рис. 25) и в появившемся окне «Выбор места расположения ключей» указать пути к новому расположению ключа и сертификата, нажать кнопку «Выбор» (Рис. 26);

| Подписывание |                  |          |  |  |  |
|--------------|------------------|----------|--|--|--|
| Имя Соколов  | Сергей Сергеевич | •        |  |  |  |
| Пароль       |                  |          |  |  |  |
| 🔲 Запомнить  | ОК               | Отменить |  |  |  |

Рис. 25

| Выбор места расположения к   | лючей                             | × |
|------------------------------|-----------------------------------|---|
| Вид хранилища                |                                   |   |
| 🔿 Дискета                    |                                   |   |
| 💿 Каталог на жестком диске   | C:\Банк-Клиент\keys.b             | ß |
| C Aladdin EToken             | 0001 🛃                            |   |
| C Rutoken                    | 0001                              |   |
| С Каталоги на диске с буквой | [·C·]                             |   |
| Сертификат                   | С:\Банк-Клиент\keys.b\certb32.cer | ß |
| Выбор                        | Отмена                            |   |

Рис. 26

– в появившемся окне с предложением ввода пароля ввести пароль и нажать кнопку «Ввод» (Рис. 27);

| Введите пароль |                      |        | × |         |                            |
|----------------|----------------------|--------|---|---------|----------------------------|
| Имя владельца  | Соколов Сергей Серге | евич   |   |         |                            |
| Пароль         | *****                | ]      |   |         |                            |
|                |                      |        |   | Сообщен | ие 🗵                       |
|                |                      |        |   | ٩       | Настройки успешно изменены |
| (              | Ввод                 | Отмена |   |         | ОК                         |
| Рис. 27        |                      |        |   | Рис. 28 |                            |

— при успешной смене места хранения ключей будет получено соответствующее сообщение (Рис. 28), нажать кнопку «ОК».

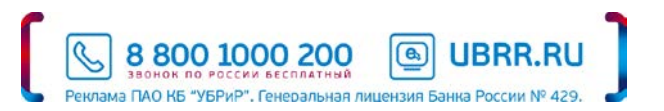

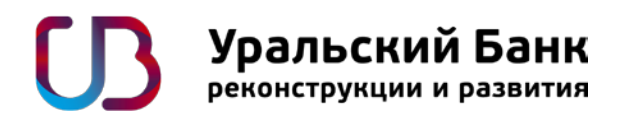

#### 2.3.3.Выбрать канал связи с банком:

При работе с модемом, использующим аналоговые линии связи, необходимо предварительно <u>средствами операционной системы</u> с помощью мастера новых подключений создать сетевое соединение со следующими данными: Тел.: (343) 2542555, 3503394 login:dial-kliba password: kLiOoSSud

выбрать пункт «Установки» → «Установка связи»;

– открыть вкладку, соответствующую используемому соединению («JAVA/IP»-TCP/IP или «JAVA/MODEM»-Модем), установить «флажок» в поле «Использовать по умолчанию» и нажать кнопку «Сохранить» (Рис. 29).

| Установка связи                 |         |                   |       |     | × |
|---------------------------------|---------|-------------------|-------|-----|---|
| Modem TCP/IP JAVA/IP JAVA/MODEM | 0-Модем | Альт.транспорт    |       |     |   |
| Выбранные каналы:               |         | Доступные каналы: | D     | ••• | * |
| 195.64.201.7                    | 4<br>4  | 195.64.201.7      |       |     |   |
| Настройка модуля связи          |         |                   |       |     |   |
| 🔽 Использовать по умолчанию     |         | Сохранить         | Отмен | нль |   |

Рис. 29

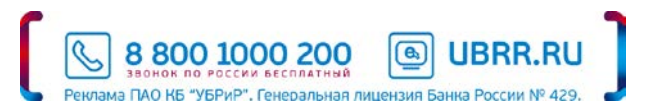

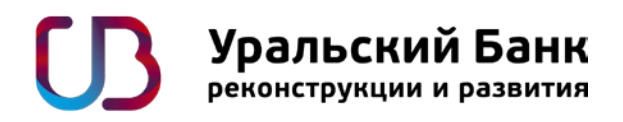

**2.3.4.**После исполнения заявки на подключение к системе «Банк-Клиент», переданной в банк по завершении этапа «Генерация ключей ЭЦП», получить письмо с персональными настройками АРМ «Клиент», для этого:

– переместиться в очередь «Сеанс связи» и нажать кнопку «Сеанс» (Рис. 30);

| 🔡 Клиент-Банк I                                                                          | Плюс, версия 5.                              | 01.0014.0012. |         |        |          |        | <u>_     ×</u>         |
|------------------------------------------------------------------------------------------|----------------------------------------------|---------------|---------|--------|----------|--------|------------------------|
| <u>Меню У</u> становки                                                                   | і Справка                                    |               |         |        |          |        |                        |
|                                                                                          | 2                                            | Ŷ             | 6       |        |          | Í      | <b>F</b>               |
| Сеанс                                                                                    | Просмотр                                     | На подпись    | Удалить | Фильтр | Протокол | Печать | Выход                  |
| Подготовка<br>Мипорт дон<br>Сеанс связ                                                   | а документов<br>«ументов                     | Комментар     | рий     | г      | јусто    |        |                        |
| <ul> <li>Переданны</li> <li>Ответы из</li> <li>Архив пере</li> <li>Архив отве</li> </ul> | ие в банк<br>банка<br>данных<br>тов из банка |               |         |        |          |        |                        |
|                                                                                          |                                              |               |         |        |          |        |                        |
|                                                                                          |                                              |               |         |        |          |        | :) Инверсия, 1999-2 // |

Рис. 30

– в появившемся окне «Установка соединения» вписать пароль, введенный на этапе «Генерация ключа», в поле «Пароль» и нажать кнопку «ОК» (Рис. 31), после чего будет передано письмо с настройками АРМ «Клиент» системы (Рис. 32);

| Установка соедине  | ния                        | × |
|--------------------|----------------------------|---|
| Login              | fj8emj8f                   | ļ |
| Пароль             |                            |   |
| Тип соединения     | JAVA/IP                    |   |
| Параметры подписи- |                            |   |
| Имя                | Соколов Сергей Сергеевич 💌 |   |
| Пароль             | *****                      | 1 |
| 🗖 Запомнить        | ОК Отменить                |   |
| Рис. 31            |                            |   |

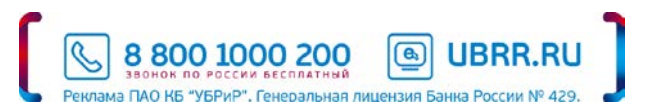

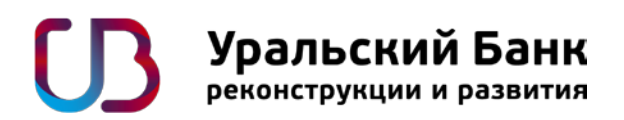

| Сеанс связи                                                                   |                      |
|-------------------------------------------------------------------------------|----------------------|
| ДОБРОЕ УТРО                                                                   |                      |
| Выполняется передача сообщений                                                |                      |
| Сообщения отсутствуют<br>Выполняется прием сообщений                          |                      |
| 1. Настройки клиентского модуля системы "Баны<br>До свидания, сеанс завершен. | к-Клиент" ОК         |
|                                                                               |                      |
|                                                                               |                      |
| ff Пр                                                                         | ропустить файл Выход |

Рис. 32

 нажать кнопку «Выход». В очереди «Ответы из банка» декодировать полученное письмо, для чего нажать кнопку «Раскод.» и в появившемся окне «Раскодирование» ввести пароль в поле «Пароль» и нажать кнопку «ОК» (Рис. 33);

| Имя Соколов Сергей Сергеевич •<br>Пароль *****<br>Запомнить ОК Отменить | Раскодир | ование | 2       |            |      |          | X |
|-------------------------------------------------------------------------|----------|--------|---------|------------|------|----------|---|
| Пароль *****                                                            | Имя      | Сокол  | тов Сер | гей Сергее | звич |          | • |
| Запомнить ОК. Отменить                                                  | Пароль   | *****  |         |            |      |          |   |
|                                                                         | 🗖 Запом  | инить  |         | OK         |      | Отменить |   |

Рис. 33

перезапустить программу;

– в появившемся окне «Импорт файла настроек CBS.INI» указать путь к файлу настроек (по умолчанию KB\DATA\cbs.ini) и нажать кнопку «Импорт» (Рис. 34);

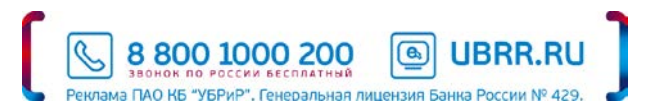

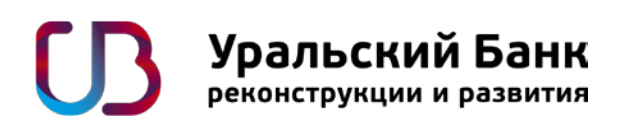

| Импорт файла настроек CB5.INI             | ×     |
|-------------------------------------------|-------|
| Укажите имя файла с настройками программы | _     |
| С:\Банк-Клиент\KB\DATA\cbs.ini            |       |
|                                           |       |
|                                           |       |
| Импорт Отме                               | энить |

#### Рис. 34

 проверить результаты импорта в «Установки» → «Реквизиты плательщика» и/или в «Установки» → «Валютные реквизиты плательщика», при необходимости внести корректировки/добавления и нажать кнопку «Сохранить».
 АРМ «Клиент» системы «Банк-Клиент» готово к работе.

#### После завершения работы с программой нажать кнопку «Выход».

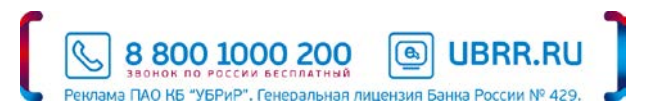

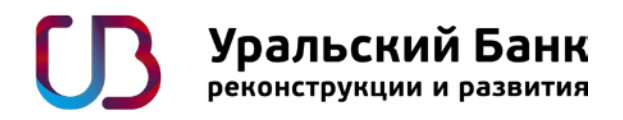

## 3. Очереди документов

Документ в клиентском модуле системы "Банк-Клиент" может существовать в различных стадиях работы с ним, каждой из которых соответствует определенная очередь (папка):

#### Подготовка документов:

Данная очередь (Рис.35) предназначена для формирования списка документов и запросов на получение информации из Банка. Документ находится в ней до момента подписания необходимым количеством ЭП клиента, после чего перемещается в очередь "Сеанс связи".

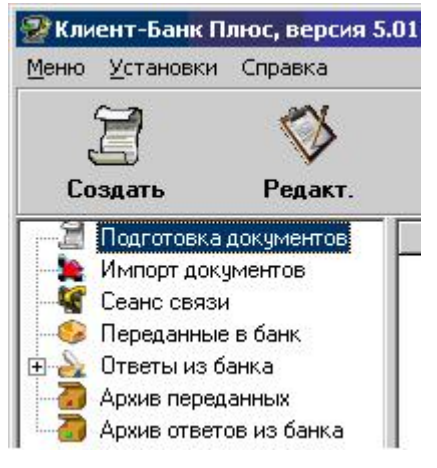

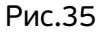

#### Сеанс связи:

В очереди "Сеанс связи" (Рис.36) находятся документы, готовые к отправке в Банк.

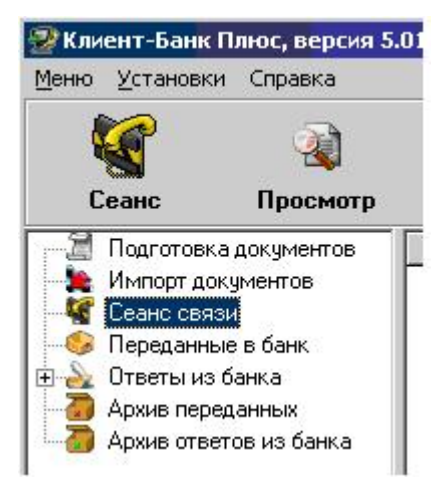

Рис.36

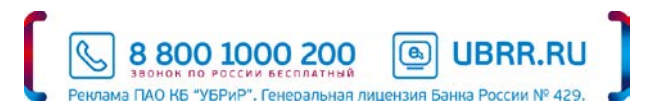

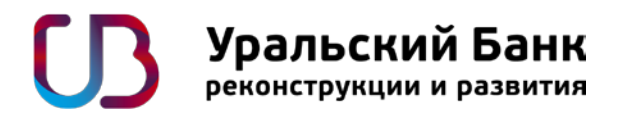

Возврат документа в очередь "Подготовка" для редактирования осуществляется нажатием кнопки "На подпись" панели инструментов (Рис. 37).

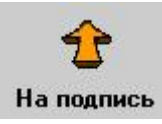

Рис. 37

Отправка всех документов, находящихся в очереди "Сеанс связи", осуществляется после нажатия кнопки "Сеанс" (Рис.38)

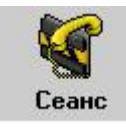

#### Рис.38

и ввода пароля в поле "Пароль" окна "Установка соединения" (Рис.39).

| Установка соедине  | ния              | ×          |
|--------------------|------------------|------------|
| Login              | test             |            |
| Пароль             |                  |            |
| Тип соединения     | JAVA/IP          | •          |
| Параметры подписи- |                  |            |
| Имя                | Соколов Сергей С | ергеевич 🔄 |
| Пароль             | *****            |            |
| 🗖 Запомнить        | ОК               | Отменить   |

#### Рис.39

При успешном соединении с Банком все документы перемещаются в очередь "Переданные в банк".

#### Ответы из банка:

В данную очередь (Рис.40) попадают ответы на документы, переданные в Банк.

| 😨 Кли        | ент-Банк П.                                                                                           | люс, версия 5.0                                                 |
|--------------|----------------------------------------------------------------------------------------------------|-----------------------------------------------------------------|
| <u>М</u> еню | <u>У</u> становки                                                                                     | Справка                                                         |
| ¢            | <u></u>                                                                                               |                                                                 |
| Pa           | скод.                                                                                                 | Просмотр                                                        |
|              | Подготовка,<br>Импорт доку<br>Сеанс связи<br>Переданные<br>Ответы из б<br>Архив перед<br>Архив ответо | документов<br>иментов<br>в банк<br>анка<br>анных<br>ов из банка |

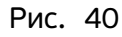

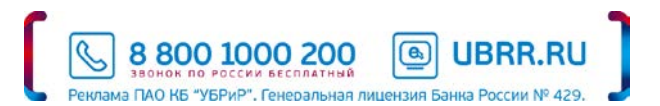

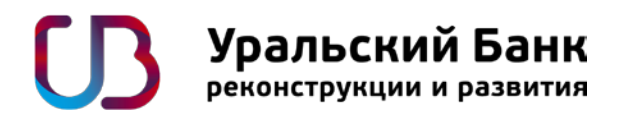

Наличие красного значка на строке с документом означает что данный ответ не раскодирован. Для того чтобы просмотреть его содержимое необходимо воспользоваться кнопкой "Раскод." панели инструментов (Рис.41)

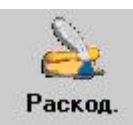

Рис. 41

и ввести пароль в поле "Пароль" окна "Раскодирование" (Рис.42).

| Раскодир | ование  |                  |     | ×     |
|----------|---------|------------------|-----|-------|
| Имя      | Соколов | Сергей Сергеевич |     | •     |
| Пароль   | *****   |                  |     |       |
| 🔲 Запом  | инить [ | OK               | Отм | енить |

Рис. 42

Перенос документов в очередь "Архив ответов из банка" (Рис.43), предназначенную для хранения полученных из Банка ответов, осуществляется нажатием кнопки "Обработать" (Рис. 44) панели инструментов.

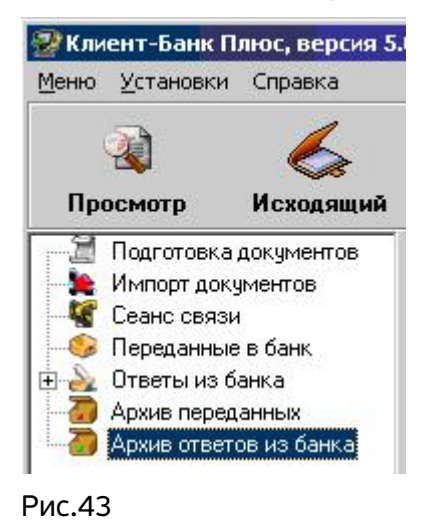

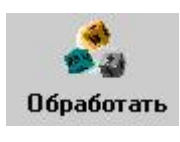

Рис. 44

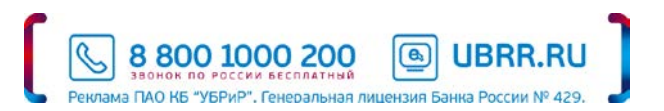

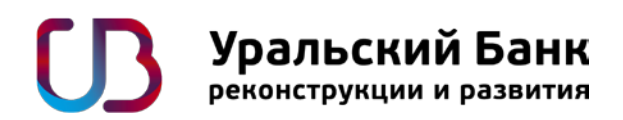

#### Переданные в банк:

В данной очереди (Рис. 45) находятся документы, ранее отправленные в Банк.

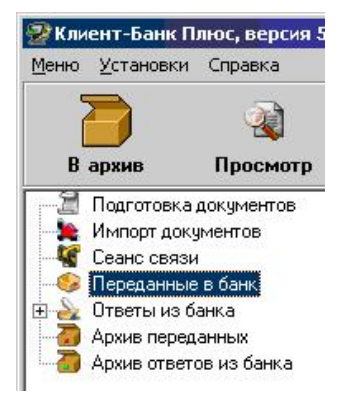

#### Рис. 45

Нажатием кнопки "На подпись" (Рис. 37) осуществляется копирование документа в очередь "Подготовка документов" для редактирования и дальнейшей отправки, а кнопки "В архив" перенос документа в очередь "Архив переданных" (Рис. 46), предназначенную для хранения неиспользуемых документов.

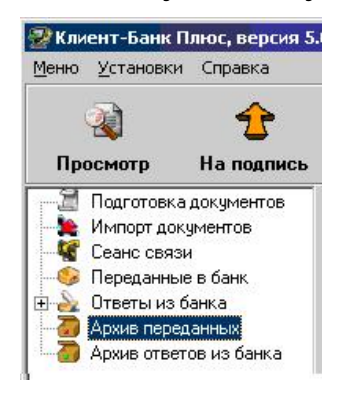

#### Рис. 46

#### Импорт документов:

В данную очередь (Рис. 47) помещаются документы, импортируемые в клиентский модуль из сторонних бухгалтерских программ ("1С-Бухгалтерии", "Парус").

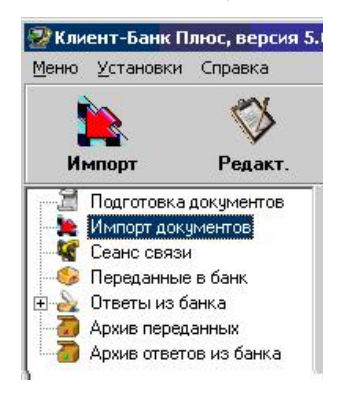

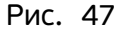

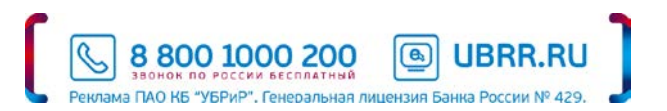

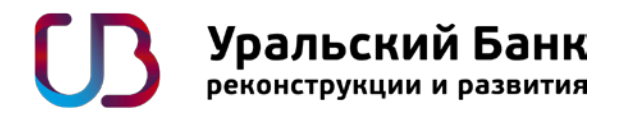

### 4. Подготовка платежного поручения

Для создания рублевого платежного поручения необходимо выполнить следующие действия:

4.1. Переместиться в очередь "Подготовка документов";

**4.2.** Нажать кнопку "Создать" панели инструментов и выбрать "Рублевые документы" "Платежное поручение" (Рис.48);

|                          | $\bigtriangledown$ | 🕺 🚺                        |         | Q      |
|--------------------------|--------------------|----------------------------|---------|--------|
| Создать Р                | едакт              | . Подписать Уда            | лить    | Фильтр |
| Рублевые документы       |                    | Платежное поручение        | иментар | ий     |
| Валютные документь       | a 🕨                | Выписка по счету           |         |        |
| Электронная почта        | •                  | Остатки по счетам          |         |        |
| Остальное                | •                  | Запрос документов          |         |        |
| 💇 ответы из оанка        | _                  | Реестр документов          |         |        |
| <u> А</u> рхив переданны | IX.                | Отзыв платежного поручения |         |        |

#### Рис.48

**4.3.** Заполнить появившуюся форму "Платежное поручение" (Рис.49) и нажать кнопку "Сохранить и выйти";

| Илатежное поручение                 |                          |                                          |
|-------------------------------------|--------------------------|------------------------------------------|
| Платежное поручение № 1             | Дата 22.04.2010          | Вид платежа электронно 💌                 |
| Плательщик                          |                          |                                          |
| ООО "Плательщик"                    |                          | •                                        |
| кпп 600100001                       | Счет 40702810000         | Расчет НДС :<br>ОООООООО1 ▼ С учетом НДС |
| ИНН 6674150124 Сумма                | 10-00                    | НДС (%) 18 🗖 НДС не облагается           |
| Получатель                          |                          |                                          |
| + БИК 041708711                     | . к/с 30101810700000     | 000711 B. Sam January                    |
| Счет 4070281000000000005            | инн 6681170123           | Выорать записать                         |
| ,<br>Наим. ООО "Получатель платежа" |                          | Текущий 1 из 1                           |
| Банк ФИЛИАЛ "ВЛАДИМИРСКИ            | 1Й" ООО "БТА БАНК"       | < << >> >  + -                           |
|                                     |                          | 2004.0000.4                              |
| т ород јвладинине                   |                          | Записать изменения                       |
| Назначение платежа                  |                          |                                          |
| Вид опер Паспорт с                  | делки 00000000/0000/00   | ОО/О/О Печать Отзыв                      |
| Оплата по договору № 2381 от 12     | .01.2010 включая НДС (18 | 3%) 1-53 Сохранить и выйти               |
|                                     |                          | + Отменить                               |
|                                     |                          | Напогорый период ) г                     |
| <b>Бюджетный платеж</b> Статус      | составителя 01           | Код тамож. органа                        |
| Г КБК                               | Основание                | N документа                              |
| окато                               | Тип платежа              | Дата документа                           |
|                                     |                          |                                          |

Рис.49

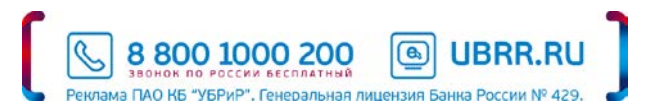

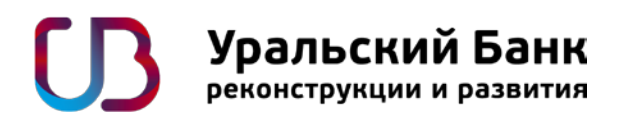

В том случае, если в карточке образцов подписей и оттиска печати клиента, находящейся в Банке, присутствуют две группы подписей, то в очереди "Подготовка документов" появится платежное поручение с двумя значками, символизирующими необходимость нанесения первой и второй подписей (Рис. 50), если одна группа подписей – с одним значком (Рис. 51);

| 🚰 Клиент-Ба                                                                                      | нк Плюс, версия !                                                 | 5.01.0014.0012. 00 | О "Плательщик" |                 |                     |        |       |
|--------------------------------------------------------------------------------------------------|-------------------------------------------------------------------|--------------------|----------------|-----------------|---------------------|--------|-------|
| Меню Устан                                                                                       | овки Справка                                                      |                    |                |                 |                     |        |       |
| I                                                                                                | Ś                                                                 | <u> </u>           | 6              | d.              | 1                   | ٢      | ş     |
| Создать                                                                                          | Редакт.                                                           | Подписать          | Удалить        | Фильтр          | Экспорт             | Печать | Выход |
| <ul> <li>№ Импорт</li> <li>№ Сеанс с</li> <li>Ответь</li> <li>Ответь</li> <li>Дрхив г</li> </ul> | г документов<br>связи<br>анные в банк<br>и из банка<br>гереданных | 22.04.2010         | 10:53 10=00110 | ЭОО "Получатель | платежа'' 22.04.201 | 0      |       |

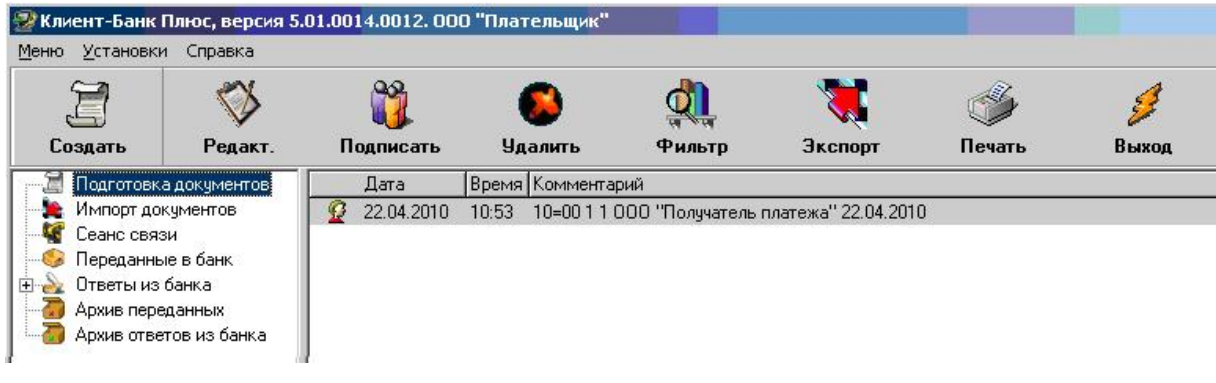

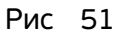

**4.4.** Подписать платежное поручение необходимым количеством подписей, для чего нажать кнопку "Подписать" (Рис. 52) панели инструментов

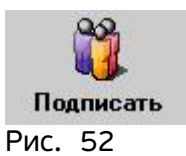

и вписать пароль в поле "Пароль" окна "Подписывание" (Рис.53), нажать кнопку "ОК".

| Подписы | вание      |                 |      | ×     |
|---------|------------|-----------------|------|-------|
| Имя     | Соколов Се | ергей Сергеевич |      | •     |
| Пароль  | *****      |                 | 1000 |       |
| 🗖 Запом | инить [    | OK              | Отм  | енить |

Рис. 53

Документ переместится в очередь "Сеанс связи".

**4.5.** Переместиться в очередь "Сеанс связи" и нажать кнопку "Сеанс" панели инструментов (Рис. 54);

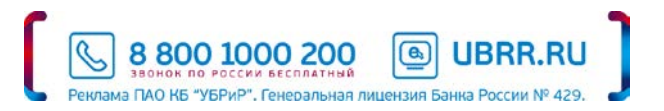

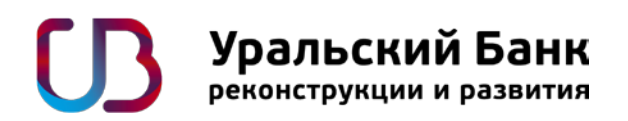

| Клиент-Банк                   | Плюс, версия 5. | .01.0014.0012. 000 | "Плательщик"      |                    |          |        |       |
|-------------------------------|-----------------|--------------------|-------------------|--------------------|----------|--------|-------|
| <u>1</u> еню <u>У</u> становк | ки Справка      |                    |                   |                    |          |        |       |
|                               | 2               | Ŷ                  | 6                 |                    |          | ٢      | 4     |
| Сеанс                         | Просмотр        | На подпись         | Удалить           | Фильтр             | Протокол | Печать | Выход |
| 🗐 Подготови                   | ка документов   | Комментарий        | i                 |                    |          |        |       |
| 🦌 Импорт де                   | окументов       | 10=001100          | О "Получатель пла | атежа'' 22.04.2010 |          |        |       |
| Ч Сеанс свя                   | ви              |                    |                   |                    |          |        |       |
| 😽 Переданн                    | ые в банк       |                    |                   |                    |          |        |       |
| Ответыниз<br>Апхив пел        | еланных         |                    |                   |                    |          |        |       |
| Архив отв                     | етов из банка   |                    |                   |                    |          |        |       |

Рис. 54

**4.6.** Вписать пароль в поле "Пароль" окна "Установка соединения" и нажать кнопку "ОК" (Рис. 55);

| Login             | ltest                    |
|-------------------|--------------------------|
| Пароль            |                          |
| Тип соединения    | JAVA/IP                  |
| Параметры подписи |                          |
| Имя               | Соколов Сергей Сергеевич |
| Пароль            | *****                    |

#### Рис. 55

**4.7.** Дождаться протокола обработки платежного поручения и нажать кнопку "Выход" окна "Сеанс связи" (Рис. 56);

| Сеанс связи                    |       |                 |      |          |
|--------------------------------|-------|-----------------|------|----------|
|                                | ЗДРАВ | ствуйте         |      |          |
|                                |       |                 |      |          |
| Выполняется передача сообщений |       |                 |      |          |
| 1. 10=00 1 1 000 "Получатель п | латеж | a″ 22.04.2010   |      | 0K       |
| Выполняется прием сообщений    |       |                 |      |          |
| 1. Протокол обработки платежно | го по | ручения         |      | ок       |
| До свидания, сеанс завершен.   |       |                 |      |          |
|                                |       |                 |      |          |
|                                |       |                 |      |          |
|                                |       |                 |      |          |
|                                |       |                 |      |          |
|                                | Ŧ     | Пропустить файл | Выхо | <u>م</u> |

Рис.56

**4.8.** В очереди "Ответы из банка" раскодировать протокол обработки платежного поручения, для чего нажать кнопку "Раскод." панели инструментов, вписать пароль в поле "Пароль" окна "Раскодирование" и нажать кнопку "ОК" (Рис. 57);

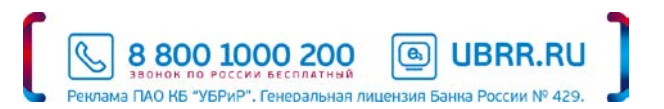

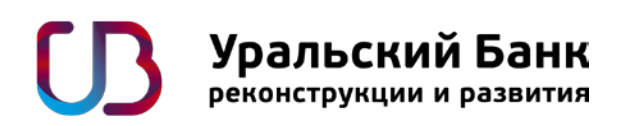

| Раскодир | ование    |                  | <u>&gt;</u> |
|----------|-----------|------------------|-------------|
| Имя      | Соколов С | Сергей Сергеевич | <b>I</b>    |
| Пароль   | *****     |                  |             |
| 🗖 Запом  | инить [   | ОК               | Отменить    |

Рис. 57

**4.9.** Ознакомиться с протоколом обработки платежного поручения в окне "Просмотр документа" (Рис. 58).

| Просмотр<br>🚑 Печат  | р документа<br>гать 🛛 🕞 В файл 🕅 🕅                 | 🛛 🖸 Закрыть               | 100 % 🔻 📢             |                                      |
|----------------------|----------------------------------------------------|---------------------------|-----------------------|--------------------------------------|
| Протокол<br>Получено | выполнения запроса <670<br>на исполнение документо | )6> ov <(test)><br>)8 - 1 | (22.04.2010-10:27:    | 38)                                  |
| N док                | Счет                                               | Суюма                     |                       | Примечание                           |
| 1                    | 40702810000000000005                               | 10-00                     | * Докумен<br>платежи. | ит зарегистрирован в отложенные<br>* |
| Итого при            | нято к рассмотрению - 1<br>                        | . на суюму 10-00          |                       |                                      |

Рис. 58

При удалении платежного поручения, поступившего по системе Клиент-Банк, автоматически формируется сообщение об удалении. Данные уведомления передаются при ближайшем сеансе с Банком. В клиентском модуле они называются «Состояние документов» (Рис.59).

| Сеанс связи                                      |       |    |
|--------------------------------------------------|-------|----|
| ЗДРАВСТВУЙТЕ                                     |       |    |
|                                                  |       |    |
| Выполняется передача сообщений                   |       |    |
| 1. 10=00 1 1 000 "Получатель платежа" 22.04.2010 |       | 0K |
| Выполняется прием сообщений                      |       |    |
| 1. Протокол обработки платежного поручения       |       | OK |
| До свидания, сеанс завершен.                     |       |    |
|                                                  |       |    |
|                                                  |       |    |
|                                                  |       |    |
|                                                  |       |    |
|                                                  |       |    |
| 🕖 Пропустить Файл                                | Выход | ۱  |

Рис.59

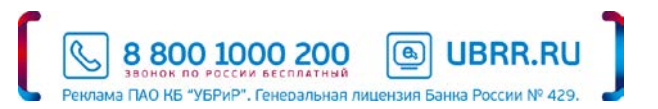

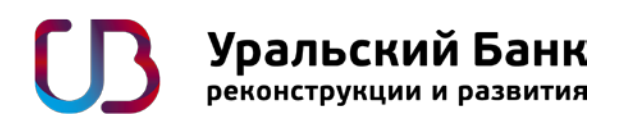

При получении данных документов, необходимо найти их в очереди «Ответы из банка», а затем раскодировать (аналогично пункту 4.8.) и ознакомиться с ними (Рис. 60)

| Плател                   | ьщик                                       | Удален                                                |
|--------------------------|--------------------------------------------|-------------------------------------------------------|
| 000                      | "CIC"                                      | Причина удаления                                      |
| очет ја<br>Получа<br>БИК | атель<br>046577674 К/С 3010181050000000674 | Удален из реестра<br>документов, основание:<br>удален |
| п/с                      | 40802810116160100644                       |                                                       |
| Банк                     | УРАЛЬСКИЙ БАНК ОАО "СБЕРБАНК РОССИИ"       |                                                       |
| Город                    | ЕКАТЕРИНБУРГ                               |                                                       |
|                          |                                            |                                                       |
| 10                       | 11073                                      | Buyon                                                 |

#### Рис. 60

Раскодированные документы сохраняются в программе, либо в очереди «Ответы из банка», либо в «Архиве ответов из банка».

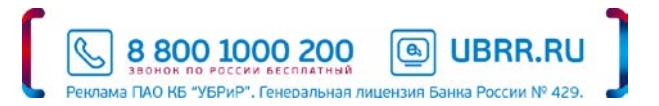

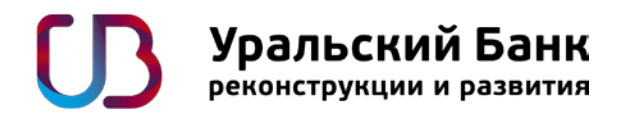

## 5. Отзыв платежного поручения

Для создания отзыва рублевого платежного поручения необходимо выполнить следующие действия:

5.1. Переместиться в очередь "Переданные в банк";

**5.2.** Воспользовавшись кнопкой "Фильтр" панели инструментов (Рис. 61) найти нужное платежное поручение;

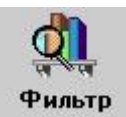

Рис. 61

**5.3.** Открыть документ, нажав кнопку "Просмотр" панели инструментов и нажать кнопку "Отзыв" (Рис. 62),

| Плательщик<br>ООО "Плательщик"<br>КПП 600100001 Счет 40702810000000001347 Ресчет НДС:<br>КПП 600100001 Счет 40702810000000001347 Ресчет НДС:<br>ИНН 6674150124 Сумма 10-00 НДС (%) 18 НДС не облагается<br>Получатель<br>Олучатель<br>10-00 НДС (%) 18 НДС не облагается<br>Получатель платежа"<br>Банк ФИЛИАЛ "ВЛАДИМИРСКИЙ" ООО "БТА БАНК"<br>Город ВЛАДИМИР<br>Очер. 6 КПП 600100004<br>Назначение платежа<br>Вид опер Л. Паспорт сделки 0000000/0000/0000/000<br>Оплата по договору № 2381 от 12.01.2010 включая НДС (18%) 1-53<br>КБК Основание Латежа<br>КБК Основание И документа<br>Статус составителя О1 Като Банаетаетае<br>Като Сичента<br>Статус составителя О1 Като Сизана<br>Като Симента<br>Статус составителя О1 Като Сизана<br>Като Симента<br>Дата документа | Платежное поручение                       |                |                                 |                    |
|----------------------------------------------------------------------------------------------------|-------------------------------------------|----------------|---------------------------------|--------------------|
| Плательщик          ООО "Плательщик"          КПП 600100001       Счет 4070281000000001347          ИНН 6674150124       Сумма       10-00       HДС (%)       18        НДС не облагается         Получатель        +       БИК 041708711        Кус       30101810700000000711       Шаблон         Счет 4070281000000000005       ИНН 6681170123       Текущий 1       из       1         Наим.       ООО "Получатель платежа"       Текущий 1       из       1         Банк ФИЛИАЛ "ВЛАДИМИРСКИЙ" ООО "БТА БАНК"       Текущий 1       из       1         Город ВЛАДИМИР       Очер. 6       КПП 600100004       Записать изменения         Назначение платежа       Вид опер.        Паспорт сделки 000000000000000000000000000000000000                                  | Платежное поручение № 1 Дата              | 22.04.2010     | Вид плате                       | жа электронно 🔽 🔺  |
| ООО "Плательщик"          КПП 600100001        Счет 4070281000000001347          Расчет НДС:          ИНН 6674150124       Сумма       10-00       НДС (%) 18          Ндс не облагается          Получатель          ндс не облагается           Насчет 40702810000000000005           ИНН 6681170123           Шаблон          Счет 407028100000000000005       ИНН 6681170123          Текущий 1 из 1          Наим, ООО "Получатель платежа"          Банк ФИЛИАЛ "ВЛАДИМИРСКИЙ" ООО "БТА БАНК"          Город ВЛАДИМИР       Очер. 6       КПГ 600100004         Назначение платежа          Валисать изменения          Вид опер.       Паспорт сделки 000000000000000000000000000000000000                                                                              | Плательщик                                |                |                                 | _                  |
| КПП 600100001 Счет 4070281000000001347 С счет 4070281000000001347 С счет 40702810000000001347 С суметом НДС<br>ИНН 6674150124 Сумма 10-00 НДС (%) 18 НДС не облагается<br>Получатель<br>+ БИК 041708711 КУС 30101810700000000711<br>Счет 4070281000000000005 ИНН 6681170123<br>Наим. ООО "Получатель платежа"<br>Банк ФИЛИАЛ "ВЛАДИМИРСКИЙ" ООО "БТА БАНК"<br>Город ВЛАДИМИР Очер. 6 КПП 600100004<br>Назначение платежа<br>Вид опер Паспорт сделки 00000000000000000000<br>ФОЛЛата по договору № 2381 от 12.01.2010 включая НДС (18%) 1-53<br>Напоговый пратеж<br>Статус составителя 11 Напоговый период.<br>КБК Основание Латежа<br>Статус составителя 11 Напоговый период.<br>КАТО                                                                                          | 000 "Плательщик"                          |                |                                 | ·                  |
| ИНН 6674150124 Сумма 10-00 НДС (%) 18 НДС не облагается<br>Получатель<br>— + БИК 041708711 К/С 30101810700000000711<br>Счет 4070281000000000005 ИНН 6681170123<br>Наим. ООО "Получатель платежа"<br>Банк ФИЛИАЛ "ВЛАДИМИРСКИЙ" ООО "БТА БАНК"<br>Город ВЛАДИМИР<br>Очер. 6 КПП 600100004<br>Назначение платежа<br>Вид опер Паспорт сделки 0000000/0000/0000<br>Оплата по договору № 2381 от 12.01.2010 включая НДС (18%) 1-53<br>Наспорт сделки 0000000/0000/0000<br>Сохранить и выйти<br>Отменить<br>Бюджетный платеж Статус составителя 01 Налоговый период \<br>КБК Основание N документа<br>ОКАТО Пип платежа Дата документа                                                                                                    | КПП <mark>600100001 -</mark> Сче          | т 40702810000  | 000001347                       | Расчет НДС:        |
| Получатель       Шаблон         Счет       407028100000000005       ИНН       6681170123         Наим.       ООО "Получатель платежа"       Текущий       1       из         Банк       ФИЛИАЛ "ВЛАДИМИРСКИЙ" ООО "БТА БАНК"       Текущий       1       из         Город       ВЛАДИМИР       Очер.       6       КПП 600100004       Записать изменения         Назначение платежа       Паспорт сделки       000000000000000000000000000000000000                                                                                                    | ИНН 6674150124 Сумма                      | 10-00          | НДС (%) 18                      | НДС не облагается  |
| Счет 4070281000000000000005 ИНН 6681170123<br>Наим. ООО "Получатель платежа"<br>Банк ФИЛИАЛ "ВЛАДИМИРСКИЙ" ООО "БТА БАНК"<br>Город ВЛАДИМИР<br>Назначение платежа<br>Вид опер Паспорт сделки 0000000/0000/0000/0000/000<br>Оплата по договору № 2381 от 12.01.2010 включая НДС (18%) 1-53<br>— Налоговый период \<br>Отменить<br>Бюджетный платеж Статус составителя 01 Налоговый период \<br>КБК Основание N документа<br>ОКАТО Тип платежа Дата документа                                                                                                    | Получатель<br>+ БИК 041708711 К/С З       | 30101810700000 | юоо711                          | аблон              |
| Наим. ООО "Получатель платежа"<br>Банк ФИЛИАЛ "ВЛАДИМИРСКИЙ" ООО "БТА БАНК"<br>Город ВЛАДИМИР<br>Очер. 6 УКПП 600100004<br>Назначение платежа<br>Вид опер Паспорт сделки 0000000/0000/0000/0/0<br>Оплата по договору № 2381 от 12.01.2010 включая НДС (18%) 1-53<br><br>Включая НДС (18%) 1-53<br><br>Бюджетный платеж<br>Статус составителя 01 Напоговый период \<br>Код тамож. органа<br>Код тамож. органа<br>КБК Основание N документа<br>ОКАТО Тип платежа                                                                                                    | Счет 4070281000000000005 ИН               | H 668117012    | 3                               |                    |
| Банк ФИЛИАЛ "ВЛАДИМИРСКИЙ" ООО "БТА БАНК"<br>Город ВЛАДИМИР<br>Назначение платежа<br>Вид опер Паспорт сделки 000000000000000000000000000000000000                                                                                                    | Наим. ООО "Получатель платежа"            |                | Te                              | кущий 🚺 из 🚺       |
| Город ВЛАДИМИР Очер, 6 УКП 600100004<br>Назначение платежа<br>Вид опер Паспорт сделки 000000000000000000000000000000000000                                                                                                    | Банк ФИЛИАЛ "ВЛАДИМИРСКИЙ" ООО "          | БТА БАНК"      |                                 | << >> >  + -       |
| Назначение платежа<br>Вид опер Паспорт сделки 000000000000000000000000000000000000                                                                                                    | Город ВЛАДИМИР Очер                       | р. 6 🔽 КПП (   | 600100004                       | 2                  |
| Вид опер Паспорт сделки 000000000000000000000000000000000000                                                                                                    | Назначение платежа                        |                |                                 | записать изменения |
| Оплата по договору № 2381 от 12.01.2010 включая НДС (18%) 1-53<br>+ Сохранить и выйти<br>Отменить<br>Бюджетный платеж Статус составителя 01 Налоговый период \<br>Код тамож. органа<br>КБК Основание N документа<br>ОКАТО Лип платежа Дата документа                                                                                                    | Вид опер Паспорт сделки 00                | 000000/0000/00 | 100/0/0                         | Печать Отзыв       |
| + Отменить<br>Бюджетный платеж Статус составителя 01 Налоговый период \<br>Код тамож. органа<br>КБК Основание N документа<br>ОКАТО Лип платежа Дата документа                                                                                                    | Оплата по договору № 2381 от 12.01.2010 в | ключая НДС (1  | 8%) 1-53                        | Сохранить и выйти  |
| Бюджетный платеж       Статус составителя 01       Налоговый период \ Код тамож. органа         КБК       Основание       N документа         ОКАТО       Тип платежа       Дата документа                                                                                                    |                                           |                | +                               | Отменить           |
| Скато Основание И документа Окато Окато Тип платежа Дата документа                                                                                                    | Бюджетный платеж Статус составите         | еля 01         | Налоговый пер<br>Код тамож. орг | иод \              |
| ОКАТО Тип платежа Дата документа                                                                                                    | С КБК Осно                                | вание          | N документа                     |                    |
|                                                                                                    | ОКАТО Тип п.                              | латежа         | Дата документ                   | a                  |

Рис. 62

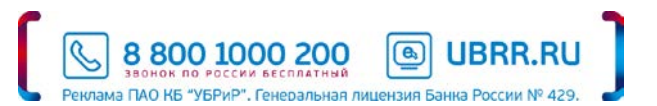

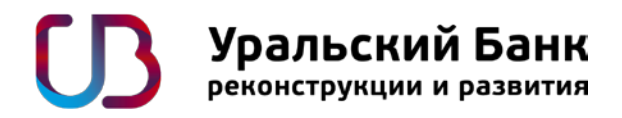

после чего будет получено уведомление о создании запроса на отзыв платежного поручения в очереди "Подготовка документов" (Рис. 63);

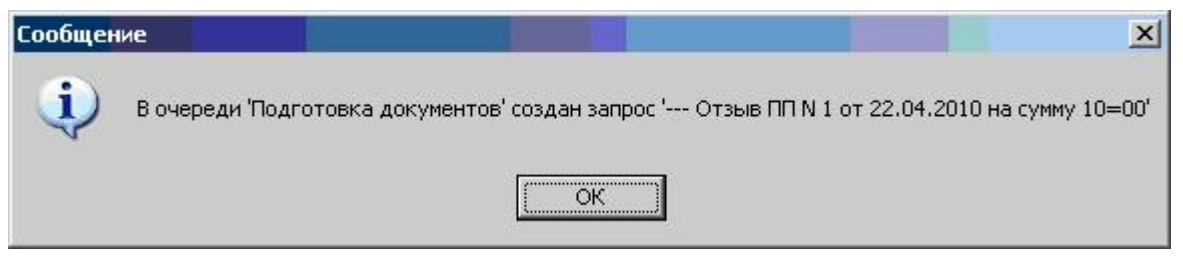

Рис. 63

- 5.4. Переместиться в очередь "Подготовка документов";
- 5.5. Подписать запрос необходимым количеством подписей;
- 5.6. Установить сеанс связи с Банком;
- 5.7. Ознакомиться с ответом на отзыв платежного поручения.

Сообщение "Платеж отозван!" говорит об успешности выполнения запроса, а "Ошибка:Документ не может быть отозван!" - о невозможности отзыва, например, в связи с отправкой платежа с корр. счета банка, либо исполнением внутрибанковского платежа

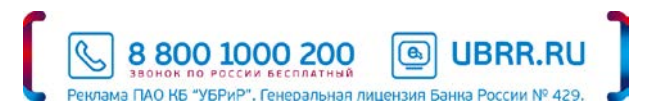

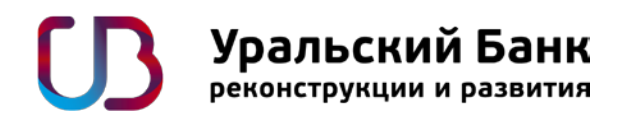

## 6.Подготовка кассовой заявки

Для создания кассовой заявки необходимо выполнить следующие действия:

6.1. Переместиться в очередь "Подготовка документов";

**6.2.** Нажать кнопку "Создать" панели инструментов и выбрать "Рублевые" "Заявка на выдачу наличных денег" (Рис. 64);

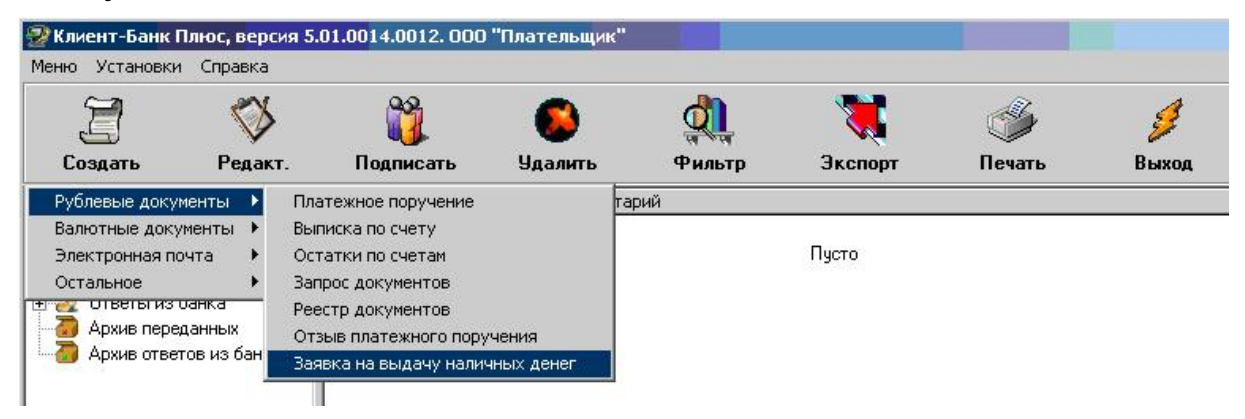

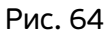

**6.3.** В появившемся окне "Заявка на выдачу наличных денег" заполнить необходимые поля и нажать кнопку "Сохранить" (Рис. 65);

| (лиент О                                                                                              | 00 "Плател                                             | тьщик"                         |                                                |                                                |                                                              |                    |         |                                         |
|----------------------------------------------------------------------------------------------------|--------------------------------------------------------|--------------------------------|------------------------------------------------|------------------------------------------------|--------------------------------------------------------------|--------------------|---------|-----------------------------------------|
| Трошу вь                                                                                              | ыдать 17                                               | .06.2010                       |                                                |                                                | Ne                                                           | счета 40702        | 2810000 | 000001347                               |
| Сумма                                                                                                 |                                                        | Касс, симво                    | ол Назначен                                    | ние                                            |                                                              |                    |         | 4                                       |
|                                                                                                    | 1,480=0                                                | 0 61                           | Выдачи н                                       | а операции                                     | с векселями                                                  |                    |         |                                         |
|                                                                                                    | 32,000=0                                               | 0 46                           | Выдачи н                                       | а закупку                                      | сельскохозяй                                                 | ственных проду     | ктов    |                                         |
|                                                                                                    |                                                        |                                |                                                |                                                |                                                              |                    |         |                                         |
| •                                                                                                    |                                                        |                                |                                                |                                                |                                                              |                    |         |                                         |
| Сумма 🛛                                                                                               |                                                        | 32,000-00                      | Кассовь                                        | ій симво:                                      | <b>4</b> 6                                                   | итого:             |         | 33,480-00                               |
| Duranuu                                                                                               |                                                        |                                |                                                |                                                | _                                                            |                    |         |                                         |
| Быдачи                                                                                                | на закупку                                             | сельскохоз                     | зяистренни                                     | 100                                            |                                                              |                    |         |                                         |
| продукто                                                                                              | зв                                                     |                                | Sinciberin                                     | ыл                                             | Tre-                                                         |                    | 62      |                                         |
| продукто                                                                                              | ов                                                     |                                | Sinci Benni                                    | ыл                                             |                                                              | Добавить           |         | Удалить                                 |
| продукто                                                                                              | рв                                                     |                                | , and the second                               | 51A                                            |                                                              | Добавить           |         | Удалить                                 |
| продукто<br>Примеча<br>Примеча                                                                        | ов<br>ние                                              |                                |                                                |                                                |                                                              | Добавить           |         | Удалить                                 |
| продукто<br>Примеча<br>Примеча                                                                        | IHN6                                                   |                                |                                                |                                                |                                                              | Добавить           |         | Удалить                                 |
| продукто<br>Примеча<br>Примеча<br>Покупю                                                              | ов<br>ние<br>ние<br>рная раз                           | бивка:                         |                                                |                                                |                                                              | Добавить           |         | Удалить                                 |
| продукто<br>Примеча<br>Примеча<br>Покупю<br>Номинал                                                   | ов<br>ниие<br>ниие<br>рная разы<br>Кол-во              | бивка:<br>Сумма                |                                                | Номинал I                                      | (ол-во                                                       | Добавить<br>Сумма  |         | Удалить                                 |
| продукто<br>Примеча<br>Примеча<br>Покупю<br>Номинал<br>5000                                           | ов<br>ние<br>рная раз<br>Кол-во<br>0                   | бивка:<br>Сумма                | 0-00                                           | Номинал I<br>2                                 | (ол-во                                                       | Добавить<br>Сумма  | 0-00    | Удалить                                 |
| продукто<br>Примеча<br>Примеча<br>Покупю<br>Номинал<br>5000                                           | рная рази<br>кол-во<br>0<br>32                         | бивка:<br>Сумма<br>32,(        | 0-00                                           | Номинал I<br>2<br>1                            | (ол-во<br>0<br>0                                             | Добавить<br>Сумма  | 0-00    | Удалить<br>Отзыв                        |
| продукто<br>Примеча<br>Примеча<br>Покупю<br>Номинал<br>5000<br>1000<br>500                            | рная разі<br>кол-во<br>0<br>32                         | бивка:<br>Сумма<br>32,(        | 0-00                                           | Номинал I<br>2<br>1<br>0.50                    | Сол-во<br>О<br>О<br>О                                        | Добавить<br>Сумма  | 0-00    | Удалить<br>Отзыв                        |
| продукта<br>Примеча<br>Примеча<br>Покупю<br>Номинал<br>5000 500 500 100 500 100 500 500 500 500       | рная раз<br>рная раз<br>кол-во<br>0<br>32<br>0<br>0    | <b>бивка:</b><br>Сумма<br>32,( | 0-00<br>000-00<br>0-00<br>0-00                 | Номинал I<br>2<br>1<br>0.50<br>0.10            | Кол-во<br>0  <br>0  <br>0  <br>0                             | Добавить<br>Сумма  | 0-00    | Удалить<br>Отзыв<br>Печать              |
| продукто<br>Примеча<br>Примеча<br>Покупю<br>Номинал<br>5000<br>500<br>500<br>500<br>500               | ание<br>рная разі<br>Кол-во<br>0<br>322<br>0<br>0<br>0 | <b>бивка:</b><br>Сумма<br>32,( | 0.00<br>000.00<br>0.00<br>0.00<br>0.00         | Номинал I<br>2<br>1<br>0.50<br>0.10<br>0.05    | Кол-во<br>0  <br>0  <br>0  <br>0  <br>0                      | Добавить<br>Сумма  |         | Удалить<br>Отзыв<br>Печать              |
| продукто<br>Примеча<br>Примеча<br>Покупю<br>Номинал<br>5000<br>500<br>500<br>500<br>100<br>500<br>100 | ание<br>рная разі<br>Кол-во<br>0<br>322<br>0<br>0<br>0 | бивка:<br>Сумма<br>32,(        | 0.00<br>000.00<br>0.00<br>0.00<br>0.00<br>0.00 | Номинал I<br>2<br>0.50<br>0.10<br>0.05<br>0.01 | Кол-во<br>О  <br>О  <br>О  <br>О  <br>О  <br>О  <br>О  <br>О | Добавить<br>Сулима |         | Удалить<br>Отзыв<br>Печать<br>Сохранить |

#### Рис. 65

**6.4.** Подписать появившуюся в очереди "Подготовка документов" заявку на выдачу наличных денег необходимым количеством подписей;

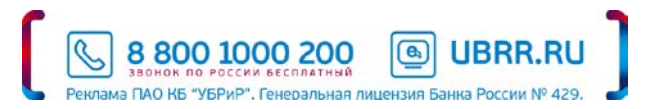

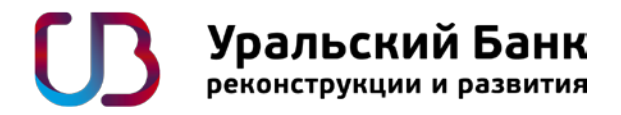

- 6.5. Установить сеанс связи с Банком и дождаться ответа;
- 6.6. Переместиться в очередь "Ответы из банка";
- 6.7. Ознакомиться с протоколом обработки кассовой заявки.

## 7. Отзыв кассовой заявки

Для создания отзыва кассовой заявки необходимо выполнить следующие действия:

7.1. Переместиться в очередь "Переданные в банк";

**7.2.** Найти кассовую заявку, нажать кнопку "Просмотр" панели инструментов и в открывшемся окне "Заявка на выдачу наличных денег" нажать кнопку "Отзыв" (Рис. 66);

| CODICO L                                                                                         |                                                             | -                                    | IN ROUOI                                       | - Ma                                                | 1                                              | 0 <b>от</b> 16    | 06 201                                       | Ω                                       |
|--------------------------------------------------------------------------------------------------|-------------------------------------------------------------|--------------------------------------|------------------------------------------------|-----------------------------------------------------|------------------------------------------------|-------------------|----------------------------------------------|-----------------------------------------|
| aniska r                                                                                         | іа выдач                                                    | / наличнь                            | ах дене                                        | INE                                                 |                                                |                   | .00.201                                      | <u> </u>                                |
| (лиент)                                                                                          | 00 "Плател                                                  | њщик"                                |                                                |                                                     |                                                |                   |                                              | <u></u>                                 |
| Трошу вь                                                                                         | лдать 17                                                    | .06.2010                             |                                                |                                                     | Ne                                             | счета 4070        | 2810000                                      | 000001347                               |
| Сумма                                                                                            |                                                             | Касс, симво                          | ол Назначе                                     | ние                                                 |                                                |                   |                                              |                                         |
|                                                                                                  | 1,480=00<br>32,000=00                                       | ) 61<br>) 46                         | Выдачин<br>Выдачин                             | на операции<br>на закупку                           | с векселями<br>сельскохозяйс                   | твенных прод      | уктов                                        |                                         |
|                                                                                                  |                                                             |                                      |                                                |                                                     |                                                |                   |                                              | -                                       |
| Сунна Г                                                                                          |                                                             | 32 000-00                            | Kaccogi                                        | лй симво                                            | 46                                             |                   |                                              | 33 /80.00                               |
| -ymma [                                                                                          |                                                             | 00,000                               | HUCODDE                                        | in childo                                           | _                                              |                   |                                              | 00,400-00                               |
| manum                                                                                            |                                                             |                                      |                                                |                                                     | 1.1                                            |                   | 4.22                                         |                                         |
| продукто<br>Примеча                                                                              | ние                                                         |                                      |                                                |                                                     |                                                | цобавить.         |                                              | Удалить                                 |
| продукто<br>Примеча<br>Примеча                                                                   | HNE<br>HNE                                                  |                                      |                                                |                                                     |                                                | (обавить          |                                              | Удалить                                 |
| продукто<br>Примеча<br>Примеча<br>Покупю                                                         | ов<br>ние<br>ние<br>рная разб                               | бивка:                               |                                                |                                                     |                                                | цобавить          |                                              | Удалить                                 |
| продукто<br>Примеча<br>Примеча<br>Покупю<br>Нокупю                                               | ов<br>ние<br>рная раз(<br>Кол-во                            | бивка:<br>Сумма                      |                                                | Номинал 1                                           | бол-во                                         | цобавить<br>Сумма |                                              | Удалить                                 |
| продукто<br>Примеча<br>Примеча<br>Покупю<br>Номинал                                              | ов<br>ние<br>рная раз(<br>Кол-во<br>0                       | <mark>бивка:</mark><br>Сумма         | 0-00                                           | Номинал I<br>2                                      | (ол-во<br>0                                    | (обавить<br>Сумма | 0-00                                         | Удалить                                 |
| продукто<br>Примеча<br>Примеча<br>Покупю<br>Номинал<br>5000                                      | рная разб<br>Кол-во<br>32                                   | 5ИВКА:<br>Сумма<br>32,0              | 0-00                                           | Номинал I<br>2<br>1                                 | Кол-во<br>0<br>0                               | (обавить<br>Сумма | 0-00                                         | Удалить<br>Отзыв                        |
| продукто<br>Примеча<br>Примеча<br>Покупно<br>Номинал<br>5000<br>500                              | ние<br>ние<br>рная раз(<br>Кол-во<br>0<br>32<br>0           | <mark>бивка:</mark><br>Сулма<br>32,6 | 0-00                                           | Номинал I<br>2<br>1<br>0.50                         | (ол-во<br>0<br>0<br>0                          | (обавить<br>Сумма | 0-00 0-00 0-00                               | Удалить<br>Отзыв                        |
| продукто<br>Примеча<br>Примеча<br>Покупко<br>Номинал<br>5000<br>1000<br>500                      | ние<br>ние<br>рная раз(<br>Кол-во<br>0<br>32<br>0<br>0      | <mark>БИВКа:</mark><br>Сумма<br>32,0 | 0-00<br>000-00<br>0-00<br>0-00                 | Номинал I<br>2<br>1<br>0.50<br>0,10                 | (ол-во<br>0<br>0<br>0<br>0                     | Сумма             | 0-00 0-00 0-00 0-00                          | Удалить<br>Отзыв<br>Печать              |
| Продукто<br>Примеча<br>Примеча<br>Примеча<br>Покупю<br>Номинал<br>5000<br>500<br>500<br>500      | ние<br>ние<br>рная разк<br>кол-во<br>0<br>32<br>0<br>0<br>0 | бивка:<br>Сумма<br>32,0              | 0-00<br>000-00<br>0-00<br>0-00<br>0-00         | Номинал I<br>2<br>1<br>0.50<br>0.10<br>0.05         | (ол-во<br>0<br>0<br>0<br>0<br>0                | Сумма             | 0-00<br>0-00<br>0-00<br>0-00<br>0-00         | Удалить<br>Отзыв<br>Печать<br>Сохранить |
| Примеча<br>Примеча<br>Примеча<br>Примеча<br>Покупю<br>Номинал<br>500<br>1000<br>500<br>100<br>50 | рная раз(<br>кол-во<br>0<br>32<br>0<br>0<br>0<br>0          | 5ИВКА:<br>Сумма<br>32,(              | 0-00<br>000-00<br>0-00<br>0-00<br>0-00<br>0-00 | Номинал I<br>2<br>1<br>0.50<br>0.10<br>0.05<br>0.01 | Кол-во<br>О<br>О<br>О<br>О<br>О<br>О<br>О<br>О | Сумма             | 0-00<br>0-00<br>0-00<br>0-00<br>0-00<br>0-00 | Удалить<br>Отзыв<br>Печать<br>Сохранить |

#### Рис. 66

**7.3.** В очереди "Подготовка документов" будет создан отзыв заявки на выдачу наличных денег;

**7.4.** Подписать появившийся в очереди "Подготовка документов" отзыв заявки на выдачу наличных денег необходимым количеством подписей;

- 7.5. Установить сеанс связи с Банком и дождаться ответа;
- 7.6. Переместиться в очередь "Ответы из банка";
- 7.7. Ознакомиться с протоколом обработки отзыва кассовой заявки.

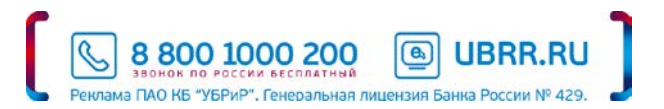

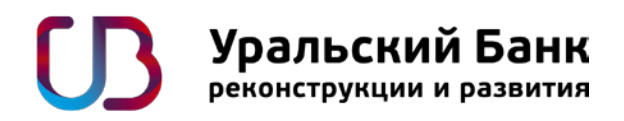

## 8.Подготовка выписки

Для создания запроса выписки необходимо выполнить следующие действия:

8.1. Переместиться в очередь "Подготовка документов";

**8.2.** Нажать кнопку "Создать" панели инструментов и выбрать "Рублевые" "Выписка по счету" (Рис. 67);

| 🥐 Клиент-Банк Пл                                               | люс, верси                       | я 5.01.0014.0012. 000                                      | "Плательщик |          |         |        |          |
|----------------------------------------------------------------|----------------------------------|------------------------------------------------------------|-------------|----------|---------|--------|----------|
| Меню Установки                                                 | Справка                          |                                                            |             |          |         |        |          |
| I                                                              | $\bigtriangledown$               | <b>()</b>                                                  |             | <b>d</b> | 7       | 1      | <u>s</u> |
| Создать                                                        | Редакт.                          | Подписать                                                  | Удалить     | Фильтр   | Экспорт | Печать | Выход    |
| Рублевые докуме                                                | энты 🕨                           | Платежное поручение                                        | имен        | гарий    |         |        |          |
| Валютные докум<br>Электронная поч<br>Остальное<br>товеты из ок | енты 🕨                           | Выписка по счету<br>Остатки по счетам<br>Запрос документов |             |          | Пусто   |        |          |
| <ul> <li>Архив переда</li> <li>Архив ответс</li> </ul>         | анных<br>эв из бан <del>ко</del> | Отзыв платежного пору                                      | чения       |          |         |        |          |

#### Рис. 67

**8.3.** В появившемся окне "Запрос выписки по счету" указать диапазон дат, счет, наложить необходимые фильтры и нажать кнопку "Сохранить" (Рис. 68);

| Запрос выписки по сче                                                     | ету                                                         |
|---------------------------------------------------------------------------|-------------------------------------------------------------|
| За период дат с                                                           | 21.04.2010 на 22.04.2010                                    |
| Расчетный счет                                                            | По всем доступным счетам<br>4070281000000000001             |
| <ul> <li>Проведенные</li> <li>Отложенные</li> <li>На картотеке</li> </ul> | <ul> <li>В печатной форме</li> <li>В формате DBF</li> </ul> |
|                                                                           | Сохранить Отменить                                          |

Рис. 68

**8.4.** Подписать появившийся в очереди "Подготовка документов" запрос выписки любой имеющейся подписью;

- 8.5. Установить сеанс связи с Банком и дождаться ответа;
- 8.6. Переместиться в очередь "Ответы из банка";
- 8.7. Ознакомиться с ответом на запрос выписки по счету.

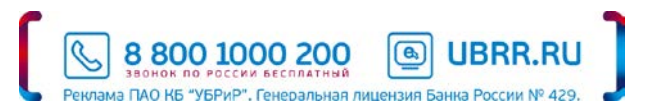

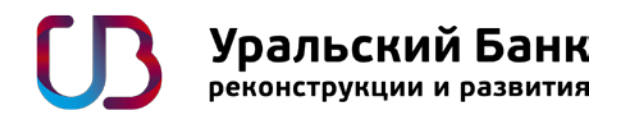

#### 9.Обмен данными с внешними источниками

В системе "Банк-Клиент" реализован механизм обмена документами с внешними бухгалтерскими системами "1С", "Парус", "Бэст". Также есть возможность настройки импорта документов из файлов текстового формата и формата dbf, имеющих отличную структуру полей.

#### 9.1.Импорт

Для осуществления импорта документов в клиентский модуль системы необходимо:

9.1.1.Переместиться в очередь "Импорт документов" (Рис. 69);

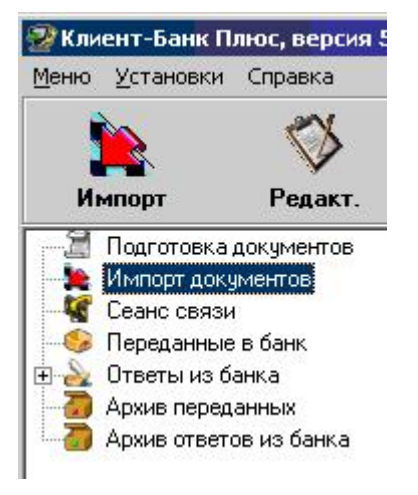

#### Рис. 69

**9.1.2.** Нажать кнопку "Импорт" панели инструментов и выбрать нужный пункт в зависимости от используемой бухгалтерской программы и формата выгруженного файла.

#### 9.2.Экспорт

Для получения документов для экспорта во внешние бухгалтерские системы необходимо воспользоваться одним из существующих способов.

9.2.1.Получение документов для экспорта с помощью запроса выписки:

Переместиться в очередь "Подготовка документов";

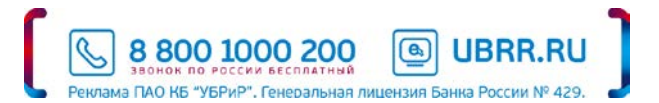

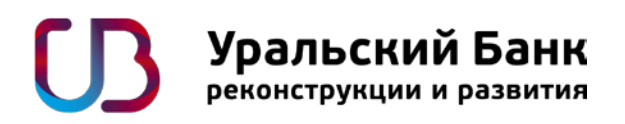

- Нажать кнопку "Создать" панели инструментов и выбрать "Рублевые документы" "Выписка по счету" (Рис. 70);

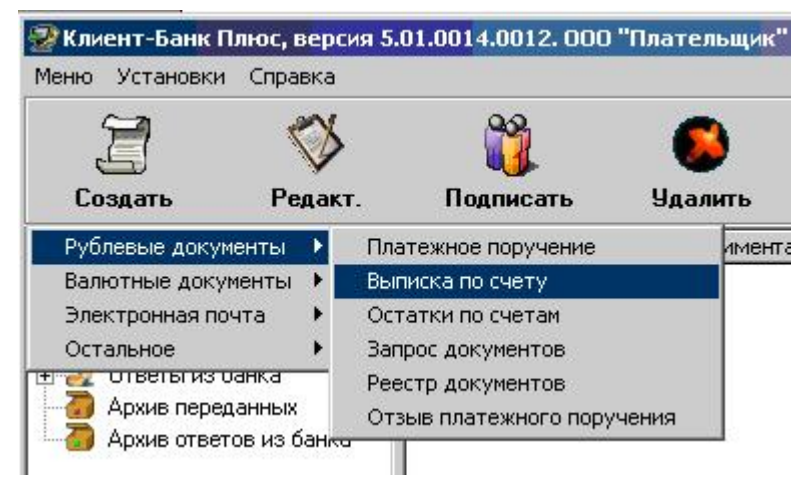

Рис. 70

- В появившемся окне "Запрос выписки по счету" заполнить необходимые поля и установить "галочку" в поле "В формате dbf", нажать кнопку "Сохранить" (Рис. 71);

| Запрос выписки по сче                                                     | ету                                                            | x |
|---------------------------------------------------------------------------|----------------------------------------------------------------|---|
| За период дат с                                                           | 21.04.2010 на 22.04.2010                                       |   |
| Расчетный счет                                                            | По всем доступным счетам<br>4070281000000000001<br>документами |   |
| <ul> <li>Проведенные</li> <li>Отложенные</li> <li>На картотеке</li> </ul> | <ul> <li>В печатной форме</li> <li>В формате DBF</li> </ul>    |   |
|                                                                           | Сохранить Отменить                                             |   |

Рис. 71

- Подписать появившийся в очереди "Подготовка документов" запрос выписки любой имеющейся подписью;

- Установить сеанс связи с Банком и дождаться ответа;

- В очереди "Ответы из банка" найти выписку в формате dbf, раскодировать и нажать кнопку "Просмотр" панели инструментов (Рис. 72);

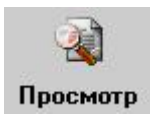

Рис. 72

- В появившемся окне "Сохранение файла" указать путь для сохранения файла в формате dbf(Если необходим текстовый формат экспортируемого файла, установить

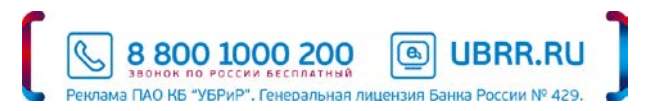

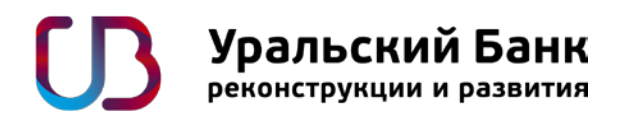

"галочку" в поле "Сохранить в формате 1С-Бухгалтерии") и нажать кнопку "Сохранить" (Рис. 73);

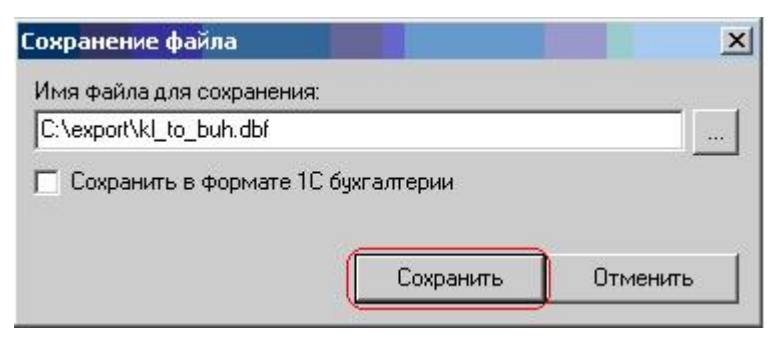

Рис. 73

9.2.2.Получение документов для экспорта с помощью запроса документов:

Переместиться в очередь "Подготовка документов";

- Нажать кнопку "Создать" панели инструментов и выбрать "Рублевые документы" "Запрос документов" (Рис. 74);

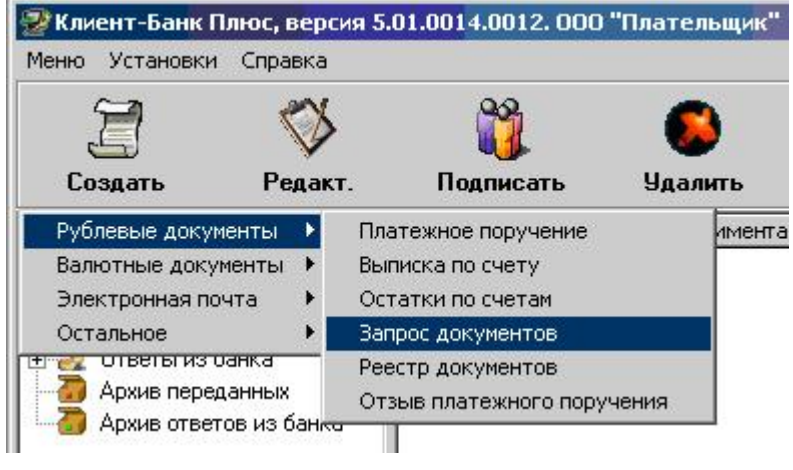

Рис. 74

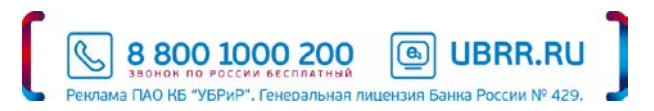

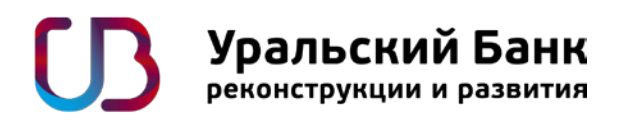

- В появившемся окне "Запрос документов по счету" заполнить необходимые поля и установить "галочку" в поле "Для выгрузки в 1С", нажать кнопку "Сохранить" (Рис. 75);

| апрос документов по счету                                     |                                                                                               |
|---------------------------------------------------------------|-----------------------------------------------------------------------------------------------|
| За период дат с 21.04.20                                      | 010 на 22.04.2010                                                                             |
| 🗖 по все                                                      | ем доступным счетам                                                                           |
| Расчетный счет 4070281                                        | 00000000001                                                                                   |
| Тип операции (меморд.и кас<br>Я Зачисление<br>Списание        | са) Тип документов<br>✓ Мемориальный ордер<br>✓ Дебетовое поручение<br>✓ Кредитовое поручение |
| <ul> <li>В печатной форме</li> <li>В форме реестра</li> </ul> | <ul> <li>Кассовые документы</li> <li>С плановыми документами</li> </ul>                       |
| ☑ Для выгрузки в 1С<br>☐ Фильтр для пои                       | ска                                                                                           |
| Сумма документа от                                            | 0-00                                                                                          |
| до ј<br>Номер документа от                                    | Одо                                                                                           |
|                                                               | Сохранить Отменить                                                                            |

Рис. 75

- Подписать появившийся в очереди "Подготовка документов" запрос документов любой имеющейся подписью;

- Установить сеанс связи с Банком и дождаться ответа;

- В очереди "Ответы из банка" раскодировать полученную выписку в универсальном формате и нажать кнопку "Просмотр" панели инструментов (Рис. 72);

- В появившемся окне "Сохранение файла" указать путь к файлу в текстовом формате и нажать кнопку "Сохранить" (Рис. 76).

| эхранение файла         |     |       |
|-------------------------|-----|-------|
| 1мя файла для сохранен  | ия: |       |
| C:\export\kl_to_buh.txt |     |       |
|                         |     |       |
|                         |     | 100 C |
|                         |     |       |
|                         |     |       |

Рис. 76

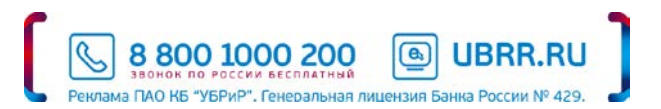